# veho

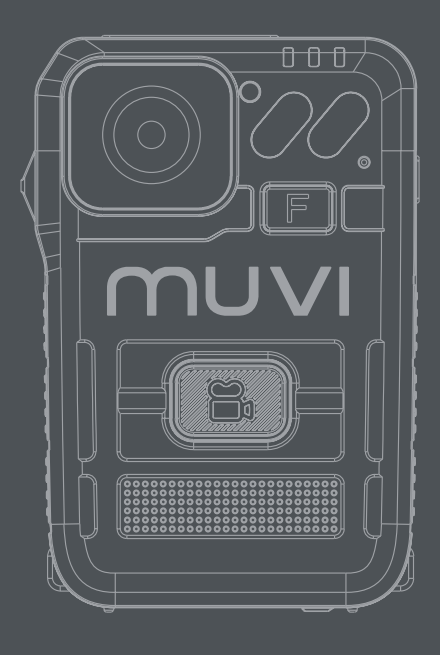

### TITAN BODYWORN CAMERA

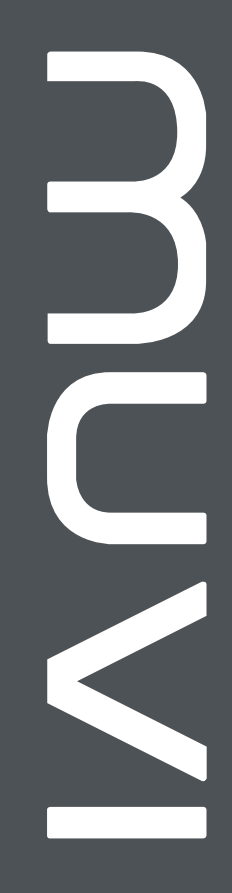

Contents

| English   | 3   |
|-----------|-----|
| Français  | 17  |
| Español   | 31  |
| Italiano  | 45  |
| Deutsche  | 59  |
| Dansk     | 73  |
| Português | 87  |
| 中文        | 101 |
| 日本語       | 115 |

veho

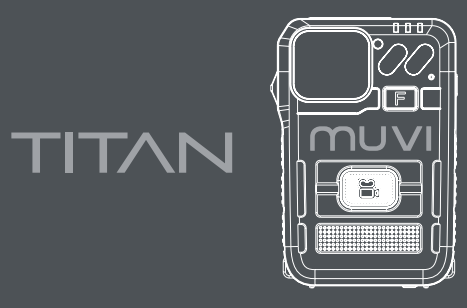

### BODYWORN CAMERA

EN

#### What's in the box? Muvi HD Pro 3 Titan Camera / Mini USB Data Cable / Clip Mount / Software CD

Disclaimer. Please ensure only to use cable and plug provided with the camera, failing to do so may void your product warranty. Veho is not responsible for ensuring all footage is captured correctly. Please ensure you are familiar with operating the Muvi HD Pro 3 before using it in a live environment, also ensure you maintain and store the camera correctly.

# Guide to controls

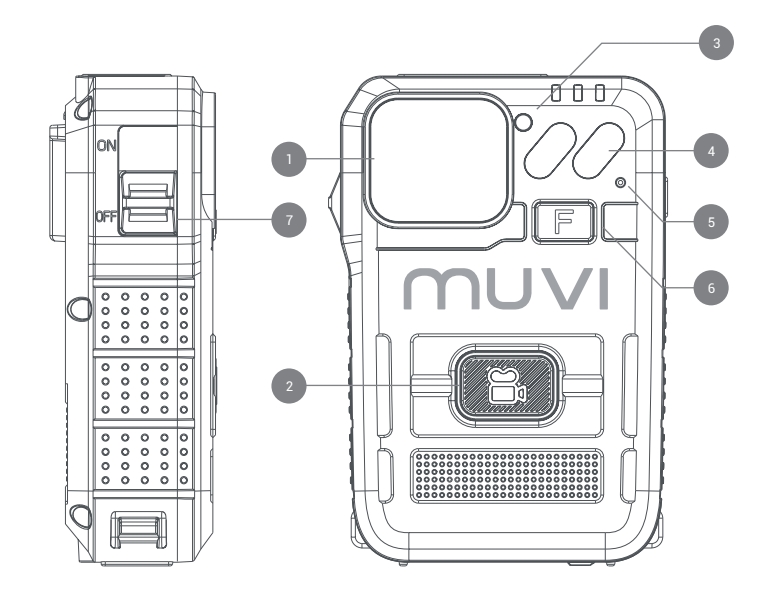

- . Wide angle camera lens
- 2. Record button
- 3. Infrared sensor
- 4. Infrared light
- 5. Microphone
- 6. Multi-functional button
- 7. On/Off switch
- 8. USB port
- 9. External camera port
- 10. Speaker
- 11. LED display screen
- 12. Charging LED
- 13. Camera status LED
- 14. Docking port

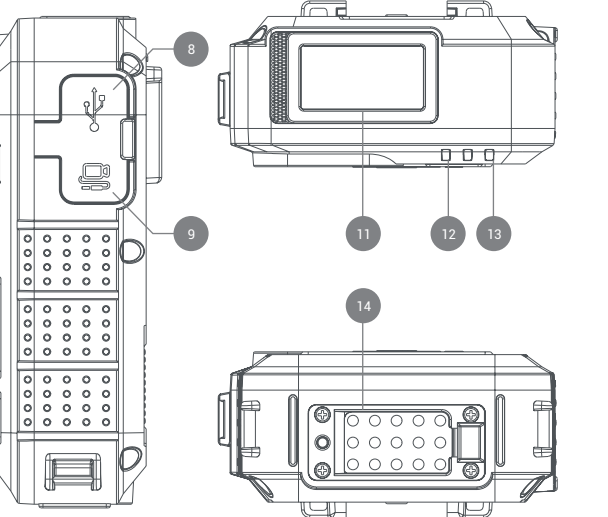

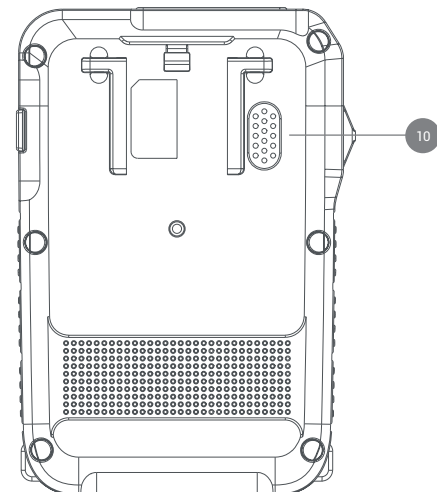

# <sup>2</sup> Guide to LED screen icons

100

Battery level indicator

Day (Monday - Sunday)

Remaining storage space

External device detected

Time

Mute

3

4

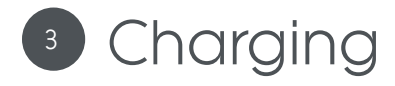

We suggest fully charging the Muvi HD Pro 3 before its first use.

Connect the camera using the supplied USB cable and plug it into a compatible power source. When charging, the charging LED will turn red. Once fully charged, the charging LED will turn green.

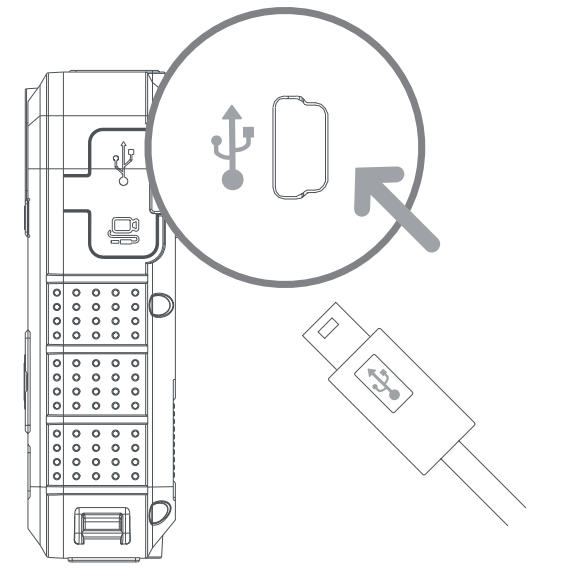

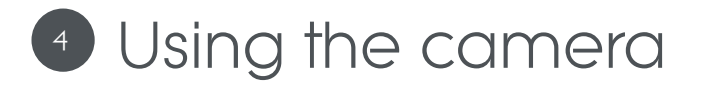

#### Power on/power off

To turn the camera on, slide the power switch into the 'ON' position. The status LED will appear green whilst the camera is switched on.

To turn the camera off, slide the power switch into the 'OFF' position. The camera status LED will disappear. If audio tones have been enabled through camera software, you will be notified.

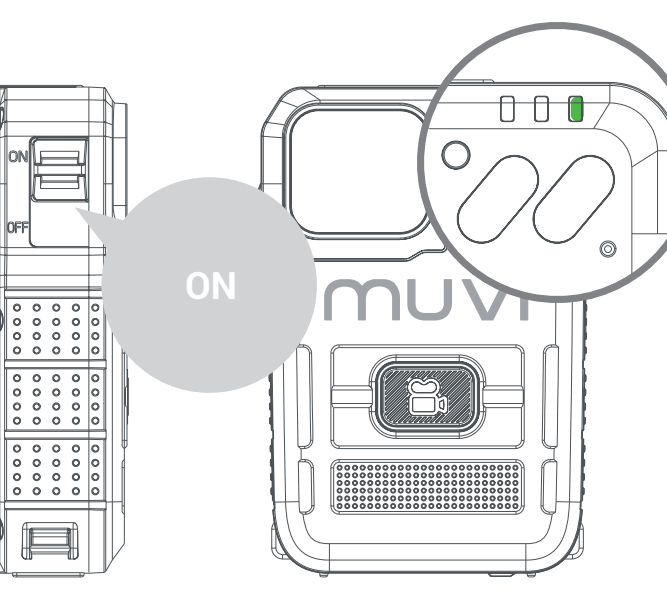

#### Video recording

First ensure the HD Pro 3 has been switched on, click the record button to begin recording. The status LED will change from green to flashing red whilst recording. If audio tones have been enabled through camera software, you will be notified.

To stop video recording, click the record button once more. The status LED will change from flashing red to green when the recording ends. If audio tones have been enabled through camera software, you will be notified.

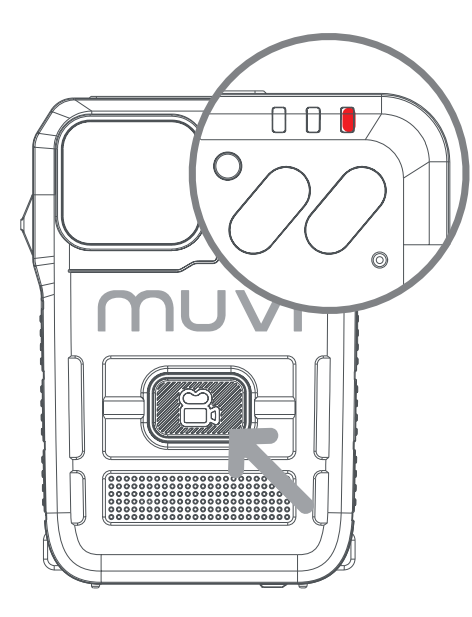

#### Multi-functional button

Click the multi-functional button once to manually switch off the camera LCD screen.

Double click the multi-functional button to mute/ unmute the camera microphone. The current microphone status is shown on the LCD screen.

Press and hold the multi-functional button for approximately 3 seconds to switch off the camera status LED's. The camera will still function as required in this mode, but the user will not be notified; please ensure the camera is in the desired mode before activating this feature.

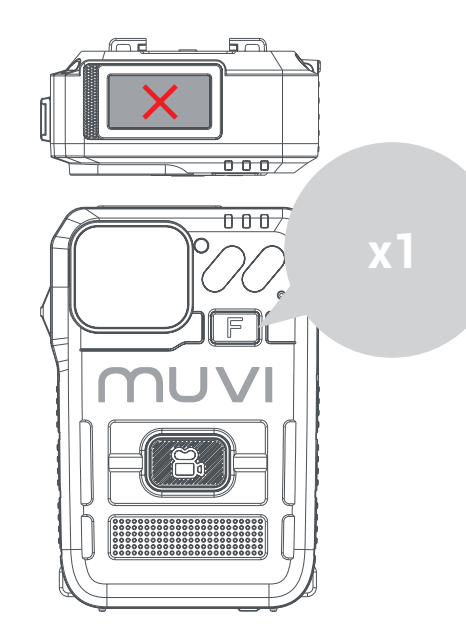

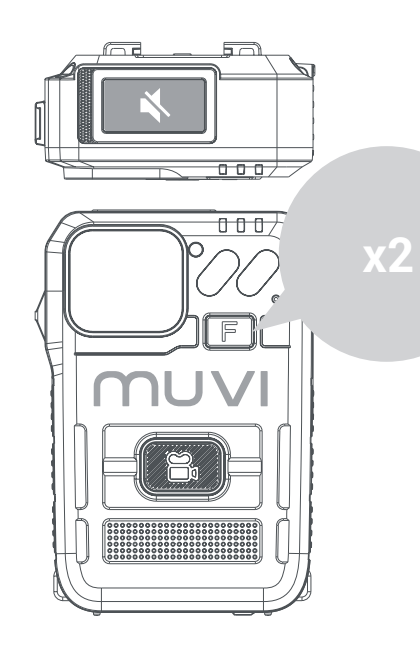

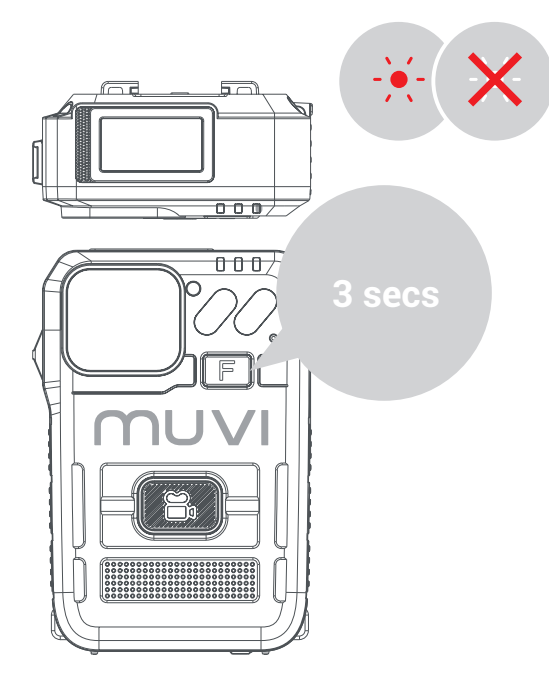

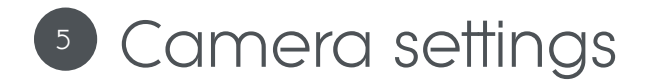

#### Downloading camera software

Download the latest software from our website at

https://veho-world.com/downloads/

Please read and follow the on screen set up information.

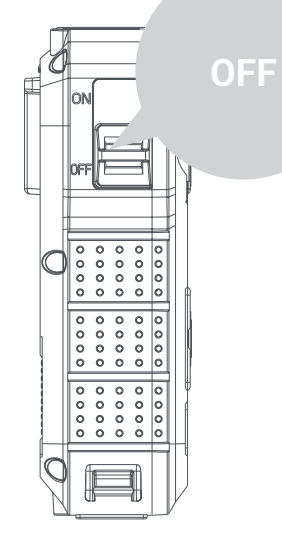

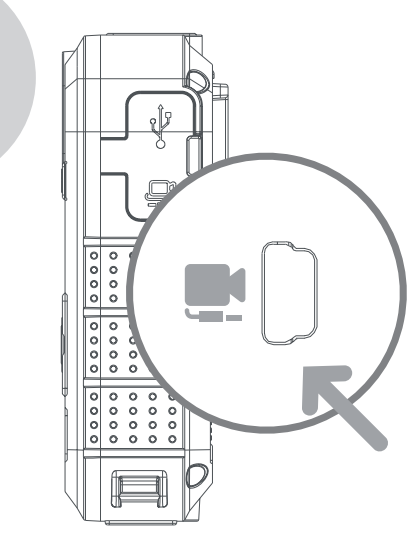

#### Camera settings

To update camera settings, open the camera software, ensure the camera is switched off, and plug the camera into your PC using the provided USB cable. If the software does not open, please right- click, and select 'Run as administrator'.

Enter the default password '000000' and change the operation option to 'Parameter Settings', click 'Apply' to access camera settings. The camera password can be updated in settings, please ensure to use 6 characters only.

#### Downloading footage

To download footage from the camera, open the camera software, ensure the HD Pro 3 is switched off, and plug the camera into your PC using the provided USB cable. If the software does not open, please right-click, and select 'Run as administrator'.

Enter the camera password and change the operation option to 'Removable Disk', click 'Apply' and the footage should open into a folder on your PC.

#### Importing data

To import data from the camera, open the camera software, ensure the HD Pro 3 is switched off, and plug the camera into your PC using the provided USB cable. If the software does not open, please right-click, and select 'Run as administrator'.

Enter the password and change the operation option to 'Import Data', click 'Apply' and the user will be able to view camera data.

### Specifications

| Tips | ծ | trou | bl | esł | 10 | otin | C      |
|------|---|------|----|-----|----|------|--------|
|      |   |      |    |     |    |      | $\sim$ |

| Resolution        | 1080P@30FPS / 720P@30 FPS / 480P@30FPS       |
|-------------------|----------------------------------------------|
| Video format      | MP4                                          |
| Lens              | 120 horizontal wide angle                    |
| Sensor            | 2M CMOS                                      |
| Storage           | 64GB                                         |
| Battery size      | 3600mAh                                      |
| Battery life      | 15 hours at 1080p                            |
| Charge time       | Up to 5.5 hours                              |
| Standby time      | Up to 300 hours                              |
| IP rating         | IP67                                         |
| Camera weight     | 156g                                         |
| Camera dimensions | 91mm x 60mm x 28mm (3.5" x 2.3" x 1.1")      |
| Video compression | H.264                                        |
| Screen            | 0.96' TFT colour screen, 80 x 160 resolution |

#### To maintain lithium battery performance, please ensure to use and charge the camera at least once every three months.

- It is normal for the camera's temperature to rise slightly during continuous use.
- Avoid dropping or heavy impact on the camera, this could damage internal and external components.
- Keep the camera away from objects generating intense magnetic fields, it may damage the camera or files on the camera.
- Do not place the camera in direct sunlight and avoid high temperatures where possible.
- Store the camera in a cool, dry, and dustproof environment.

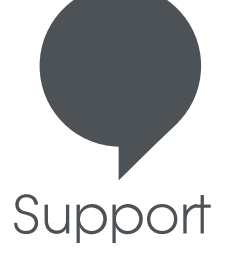

In the event, you need to contact Veho for support or troubleshooting for your Muvi TITAN Bodyworn Camera, please contact us via our chat box on our website at:

veho-world.com

### veho

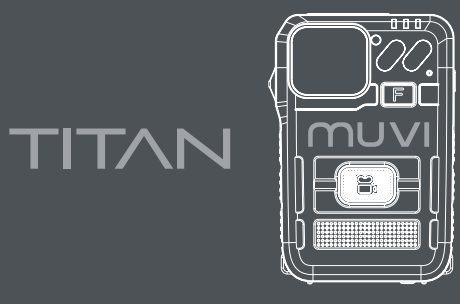

### BODYWORN CAMERA

FR

#### Qu'y a-t-il dans la boite? Caméra Muvi HD Pro 3 Titan / Mini câble de données USB / Support de clip / CD du logiciel

Clause de non-responsabilité: veuillez vous assurer de n'utiliser que le câble et la prise fournis avec l'appareil photo, faute de quoi cela pourrait annuler la garantie de votre produit. Veho n'est pas responsable de s'assurer que toutes les images sont correctement capturées. Veuillez vous assurer que vous êtes familiarisé avec l'utilisation du Muvi HD Pro 3 avant de l'utiliser dans un environnement en direct, assurez-vous également de maintenir et de stocker correctement la caméra.

# Guide des contrôles

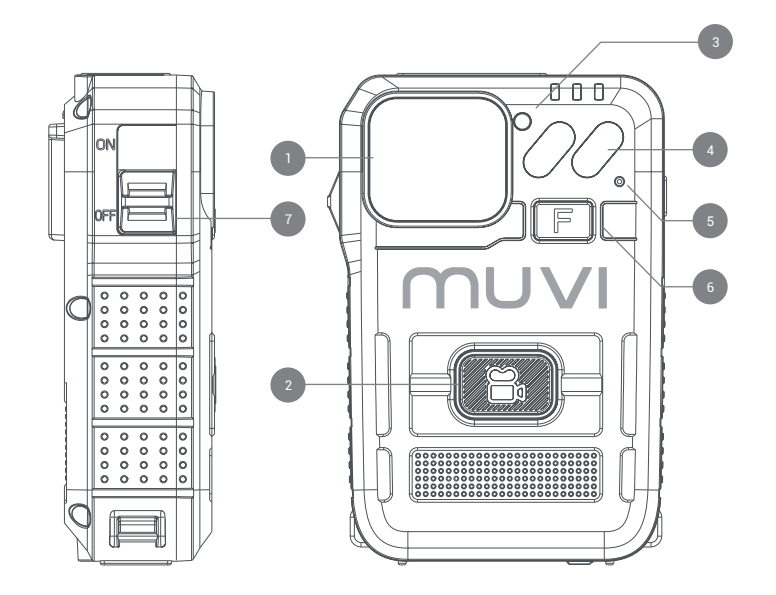

- . Objectif de la caméra grand angle
- 2. Bouton d'enregistrement
- 3. Capteur infrarouge
- 4. Lumière infrarouge
- 5. Microphone
- 6. Bouton multifonctionnel
- Interrupteur marche / arrêt
- 8. Port USB
- 9. Port de caméra externe
- 10. Orateur
- 11. Écran d'affichage à LED
- 12. LED de charge
- 13. LED d'état de la caméra
- 14. Port d'amarrage

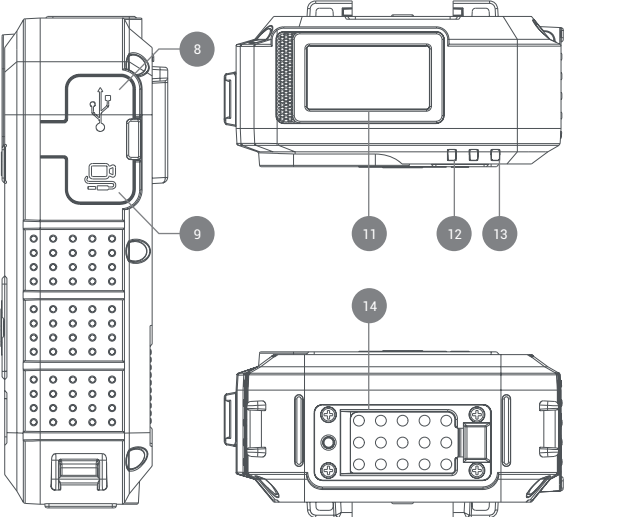

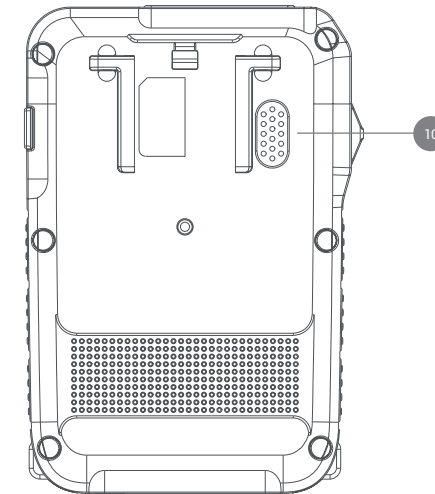

# 2 Guide des icônes de l'écran LED

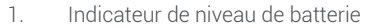

- 2 fois
- 3. Jour (lundi dimanche)
- 4. Espace de stockage restant
- 5. Muet
- 6. Périphérique externe détecté

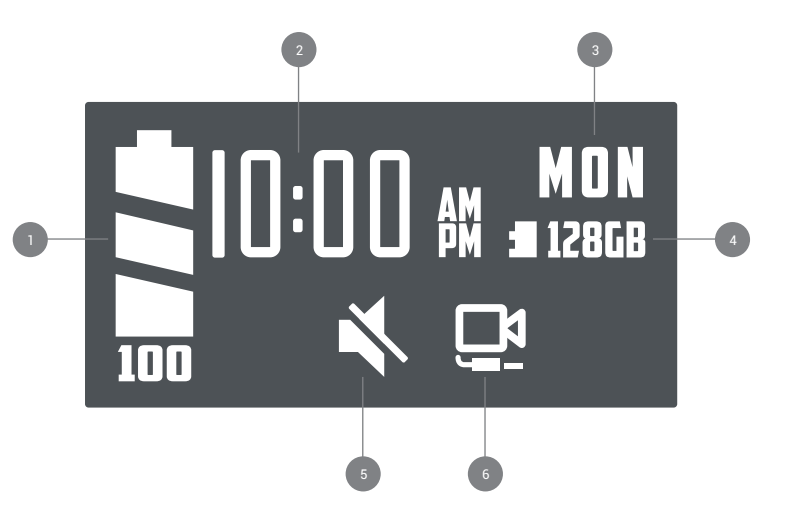

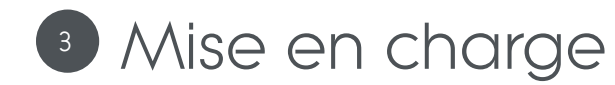

Nous suggérons de charger complètement le Muvi HD Pro 3 avant sa première utilisation.

Connectez l'appareil photo à l'aide du câble USB fourni et branchez-le sur une source d'alimentation compatible. Lors de la charge, le voyant de charge devient rouge. Une fois complètement chargé, le voyant de charge devient vert.

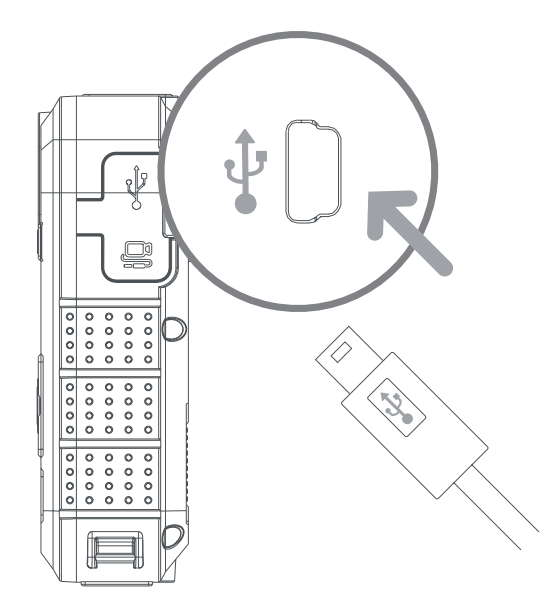

# Utilisation de la caméra

#### Allumer/éteindre

Pour allumer la caméra, faites glisser l'interrupteur d'alimentation en position «ON». La LED d'état apparaît en vert lorsque la caméra est allumée.

Pour mettre l'appareil photo hors tension, faites glisser l'interrupteur d'alimentation en position «OFF». Le voyant d'état de la caméra disparaîtra. Si les tonalités audio ont été activées via le logiciel de la caméra, vous en serez informé.

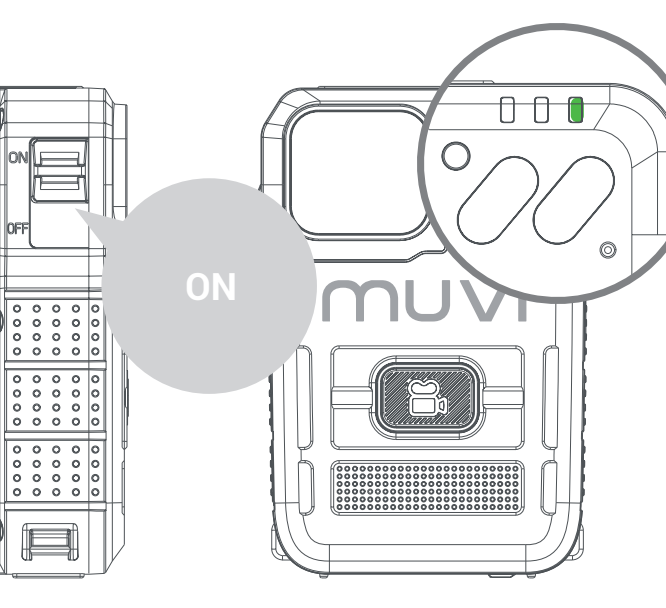

#### Enregistrement video

Assurez-vous d'abord que le HD Pro 3 a été allumé, cliquez sur le bouton d'enregistrement pour commencer l'enregistrement. La LED d'état passera du vert au rouge clignotant pendant l'enregistrement. Si les tonalités audio ont été activées via le logiciel de la caméra, vous en serez informé.

Pour arrêter l'enregistrement vidéo, cliquez à nouveau sur le bouton d'enregistrement. La LED d'état passera du rouge clignotant au vert à la fin de l'enregistrement. Si les tonalités audio ont été activées via le logiciel de la caméra, vous en serez informé.

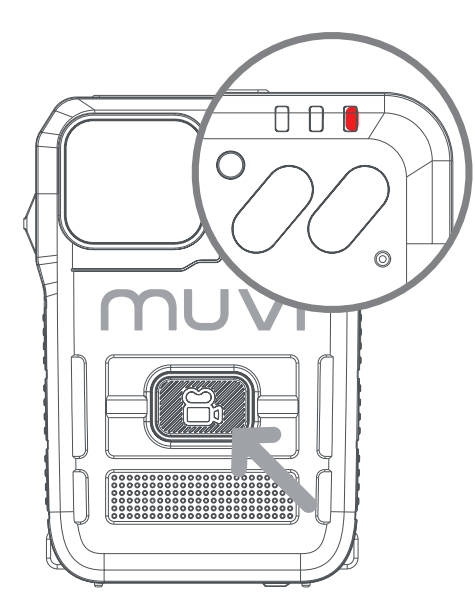

#### **Bouton multifonction**

Cliquez une fois sur le bouton multifonction pour éteindre manuellement l'écran LCD de l'appareil photo.

Double-cliquez sur le bouton multifonction pour désactiver / réactiver le microphone de la caméra. L'état actuel du microphone est affiché sur l'écran LCD.

Appuyez sur le bouton multifonction et maintenez-le enfoncé pendant environ 3 secondes pour éteindre les voyants d'état de la caméra. La caméra fonctionnera toujours comme requis dans ce mode, mais l'utilisateur ne sera pas averti; veuillez vous assurer que l'appareil photo est dans le mode souhaité avant d'activer cette fonction.

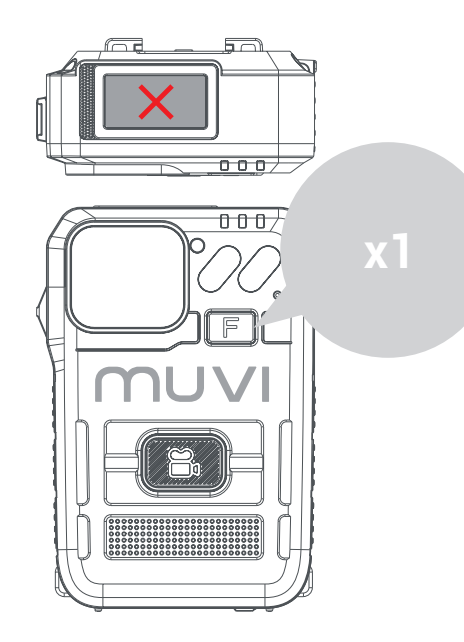

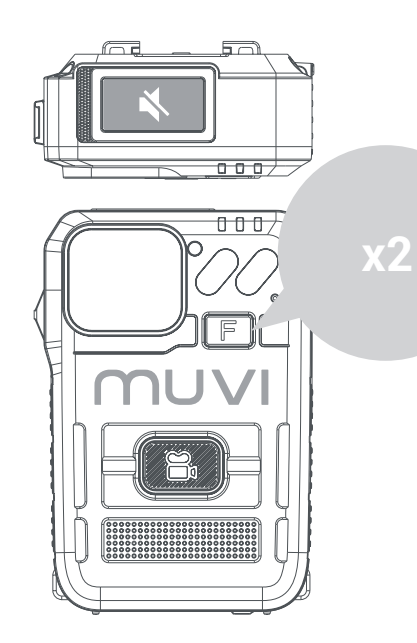

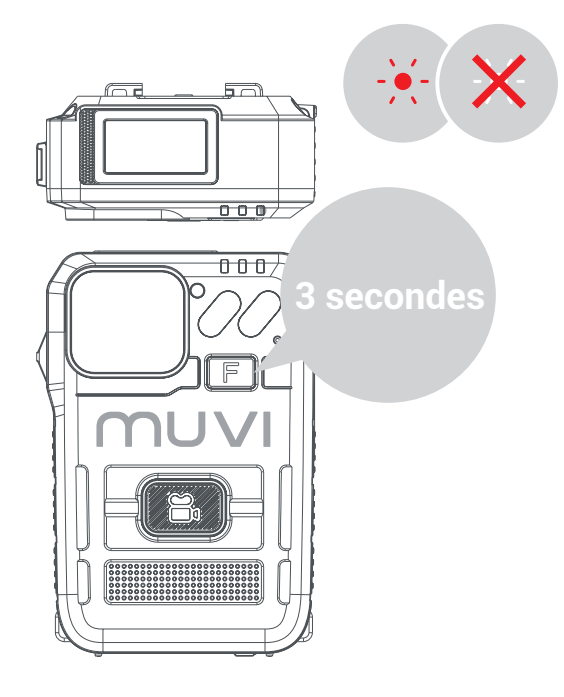

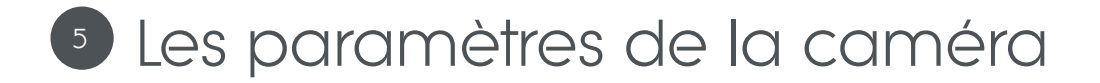

### Téléchargement du logiciel de la caméra

Téléchargez la dernière version du logiciel sur notre site Web à l'adresse https://veho-world.com/downloads/

Veuillez lire et suivre les informations de configuration à l'écran.

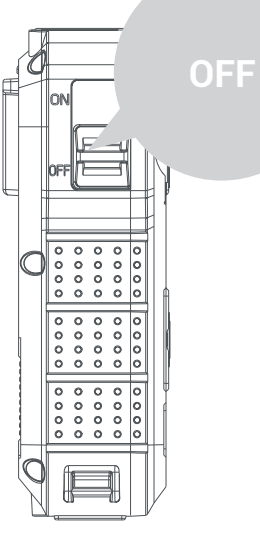

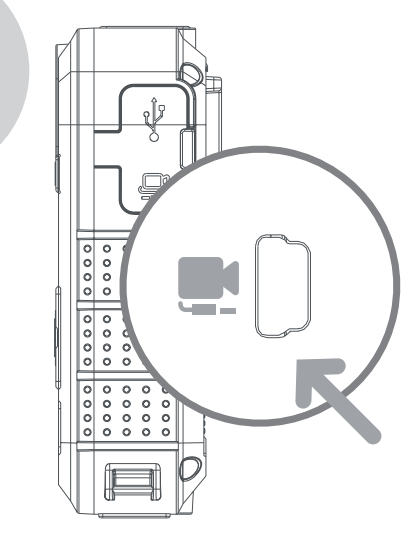

#### Les paramètres de la caméra

Pour mettre à jour les paramètres de l'appareil photo, ouvrez le logiciel de l'appareil photo, assurez-vous que l'appareil photo est éteint et branchez l'appareil photo sur votre PC à l'aide du câble USB fourni. Si le logiciel ne s'ouvre pas, cliquez avec le bouton droit de la souris et sélectionnez «Exécuter en tant qu'administrateur».

Entrez le mot de passe par défaut «000000» et modifiez l'option de fonctionnement sur «Paramètres des paramètres», cliquez sur «Appliquer» pour accéder aux paramètres de la caméra. Le mot de passe de la caméra peut être mis à jour dans les paramètres, veuillez vous assurer de n'utiliser que 6 caractères.

#### Téléchargement de séquences

Pour télécharger des images de la caméra, ouvrez le logiciel de la caméra, assurez-vous que le HD Pro 3 est éteint et branchez la caméra sur votre PC à l'aide du câble USB fourni. Si le logiciel ne s'ouvre pas, cliquez avec le bouton droit de la souris et sélectionnez «Exécuter en tant qu'administrateur».

Entrez le mot de passe de la caméra et changez l'option de fonctionnement en «Disque amovible», cliquez sur «Appliquer» et le métrage devrait s'ouvrir dans un dossier sur votre PC.

#### Importer des données

Pour importer les données de la caméra, ouvrez le logiciel de la caméra, assurez-vous que le HD Pro 3 est éteint et branchez la caméra sur votre PC à l'aide du câble USB fourni. Si le logiciel ne s'ouvre pas, cliquez avec le bouton droit de la souris et sélectionnez «Exécuter en tant qu'administrateur».

Entrez le mot de passe et changez l'option d'opération en «Importer des données», cliquez sur «Appliquer» et l'utilisateur pourra voir les données de la caméra.

### Caractéristiques

| Conseils | et | dépanr | nage |
|----------|----|--------|------|
|----------|----|--------|------|

| Résolution              | 1080P@30FPS / 720P@30 FPS / 480P@30FPS        |
|-------------------------|-----------------------------------------------|
| Format vidéo            | MP4                                           |
| Lentille                | 120 grand angle horizontal                    |
| Capteur                 | 2M CMOS                                       |
| Espace de rangement     | 64GB                                          |
| Batterie                | 3600mAh                                       |
| Vie de la batterie      | 15 heures à 1080p                             |
| Temps de charge         | Jusqu'à 5,5 heures                            |
| Temps d'attente         | Jusqu'à 300 heures                            |
| Classement IP           | IP67                                          |
| Poids de la caméra      | 156g                                          |
| Dimensions de la caméra | 91mm x 60mm x 28mm (3.5" x 2.3" x 1.1")       |
| Compression de vidéo    | H.264                                         |
| Écran                   | Écran couleur TFT 0,96 ', résolution 80 x 160 |

- Pour maintenir les performances de la batterie au lithium, veuillez vous assurer d'utiliser et de charger l'appareil photo au moins une fois tous les trois mois.
- Il est normal que la température de l'appareil photo augmente légèrement lors d'une utilisation continue.
- Évitez de faire tomber l'appareil photo ou de subir un choc violent, cela pourrait endommager les composants internes et externes.
- Éloignez l'appareil photo des objets générant des champs magnétiques intenses, cela pourrait endommager l'appareil photo ou les fichiers de l'appareil photo.
- N'exposez pas l'appareil photo à la lumière directe du soleil et évitez autant que possible les températures élevées.
- Stockez l'appareil photo dans un environnement frais, sec et à l'abri de la poussière.

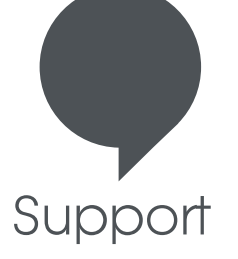

Dans ce cas, vous devez contacter Veho pour obtenir une assistance ou un dépannage pour votre Muvi TITAN Bodyworn Camera, veuillez nous contacter via notre boîte de discussion sur notre site Web à:

veho-world.com

### veho

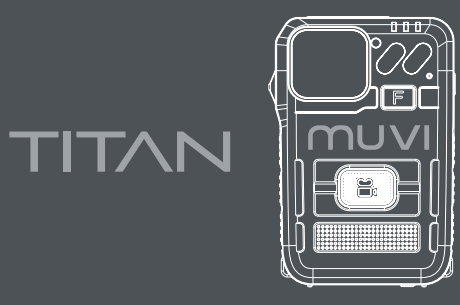

### BODYWORN CAMERA

#### ¿Qué hay en la caja? Cámara Muvi HD Pro 3 Titan / Cable de datos mini USB / Soporte de clip / CD de software

Descargo de responsabilidad: asegúrese de utilizar únicamente el cable y el enchufe que se proporcionan con la cámara; de lo contrario, puede anular la garantía del producto. Veho no es responsable de garantizar que todas las imágenes se capturen correctamente. Asegúrese de estar familiarizado con el funcionamiento del Muvi HD Pro 3 antes de usarlo en un entorno en vivo; también asegúrese de mantener y almacenar la cámara correctamente.

# Guía de controles

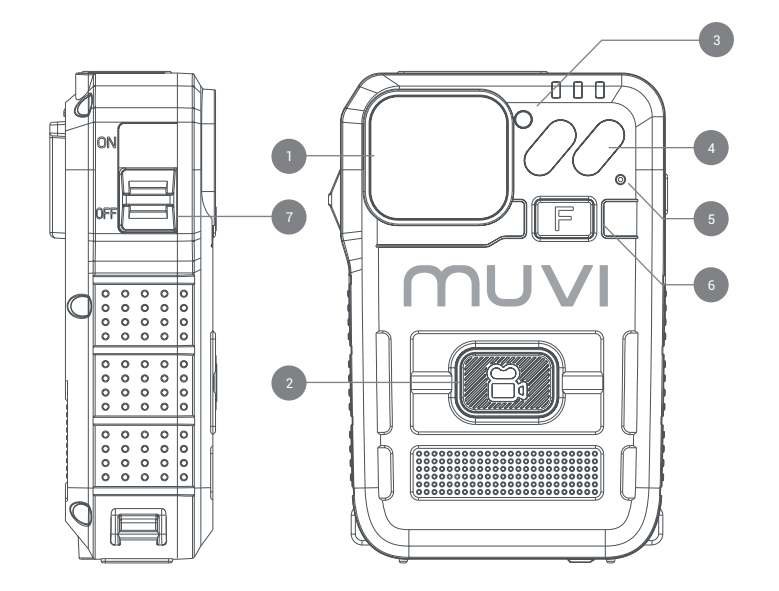

- . Lente de cámara gran angular
- 2. Botón de grabación
- 3. Sensor de infrarrojos
- 4. Luz infrarroja
- 5. Micrófono
- 6. Botón multifuncional
- Interruptor de encendido/ apagado
- 8. Puerto USB
- 9. Puerto de cámara externa
- 10. Ponente
- 11. Pantalla de visualización LED
- 12. LED de carga
- 13. LED de estado de la cámara
- 14. Puerto de atraque

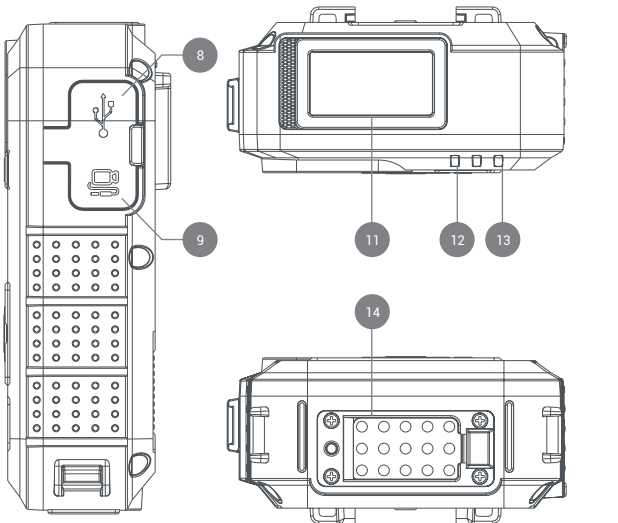

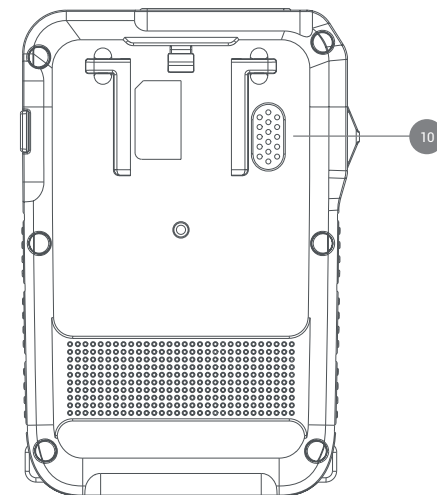

# 2 Guía de iconos de pantalla LED

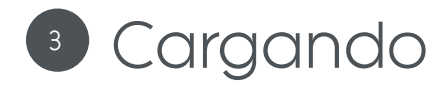

Sugerimos cargar completamente el Muvi HD Pro 3 antes de su primer uso.

Conecte la cámara con el cable USB suministrado y conéctelo a una fuente de alimentación compatible. Al cargar, el LED de carga se volverá rojo. Una vez que esté completamente cargado, el LED de carga se volverá verde.

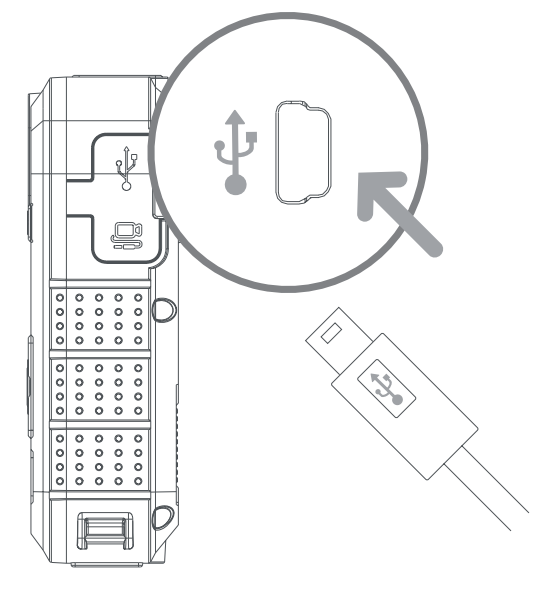

- 1. Indicador de nivel de batería
- 2. Hora
- 3. Día (lunes a domingo)
- 4. Espacio de almacenamiento restante
- 5. Silencio
- 6. Dispositivo externo detectado

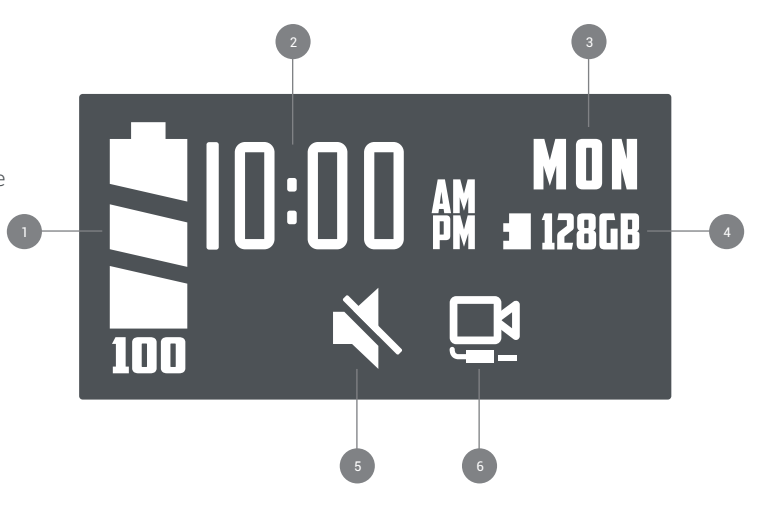

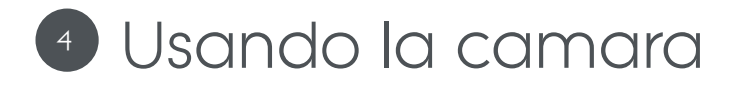

#### Encendido/apagado

Para encender la cámara, deslice el interruptor de encendido a la posición "ON". El LED de estado aparecerá en verde mientras la cámara está encendida.

Para apagar la cámara, deslice el interruptor de encendido a la posición "APAGADO". El LED de estado de la cámara desaparecerá. Si se han habilitado los tonos de audio a través del software de la cámara, se le notificará.

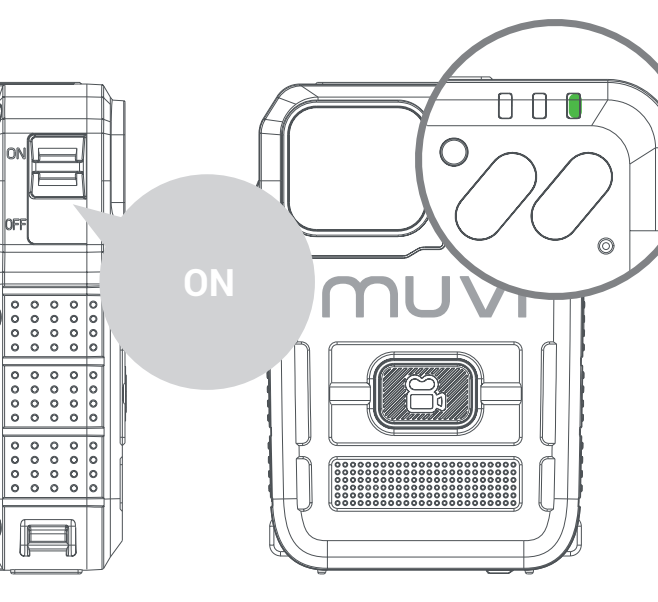

#### Grabación de vídeo

Primero asegúrese de que el HD Pro 3 esté encendido, haga clic en el botón de grabación para comenzar a grabar. El LED de estado cambiará de verde a rojo intermitente durante la grabación. Si se han habilitado los tonos de audio a través del software de la cámara, se le notificará.

Para detener la grabación de video, haga clic en el botón de grabación una vez más. El LED de estado cambiará de rojo intermitente a verde cuando finalice la grabación. Si se han habilitado los tonos de audio a través del software de la cámara, se le notificará. 

#### Botón multifuncional

Haga clic una vez en el botón multifuncional para apagar manualmente la pantalla LCD de la cámara.

Haga doble clic en el botón multifuncional para silenciar / reactivar el micrófono de la cámara. El estado actual del micrófono se muestra en la pantalla LCD.

Mantenga presionado el botón multifuncional durante aproximadamente 3 segundos para apagar los LED de estado de la cámara. La cámara seguirá funcionando según sea necesario en este modo, pero no se notificará al usuario; asegúrese de que la cámara esté en el modo deseado antes de activar esta función.

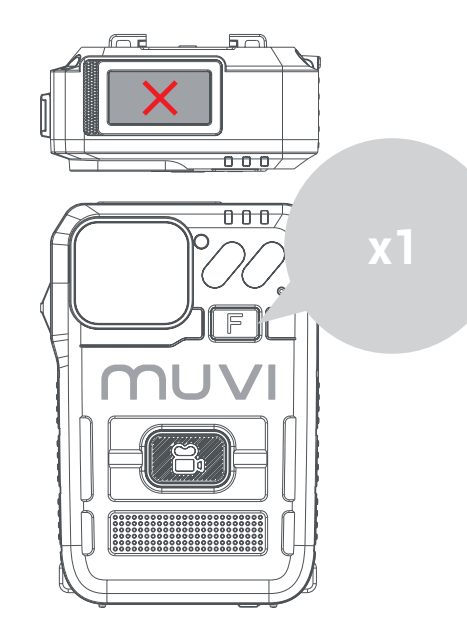

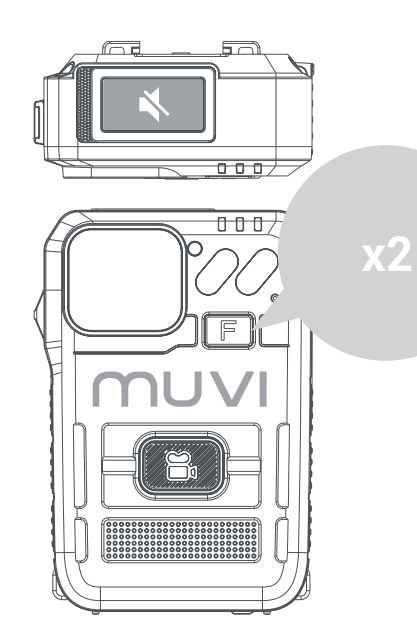

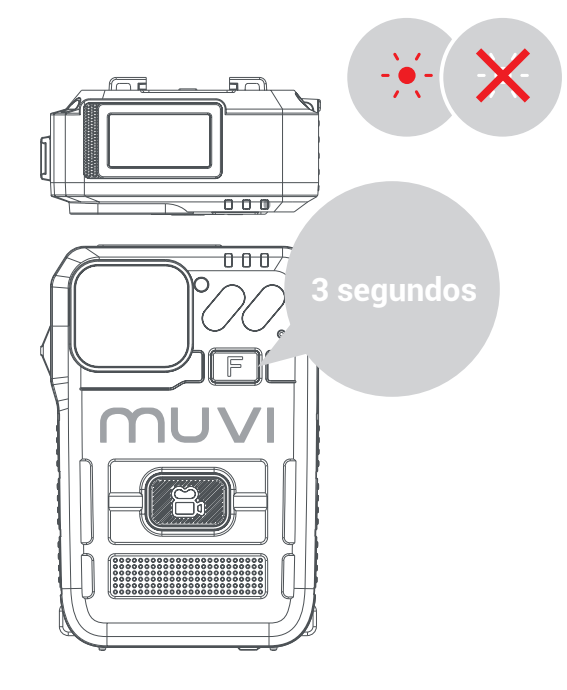

# 5 Ajustes de la cámara

### Descarga del software de la cámara

Descargue el software más reciente de nuestro sitio web en https://veho-world.com/downloads/

Lea y siga la información de configuración en pantalla.

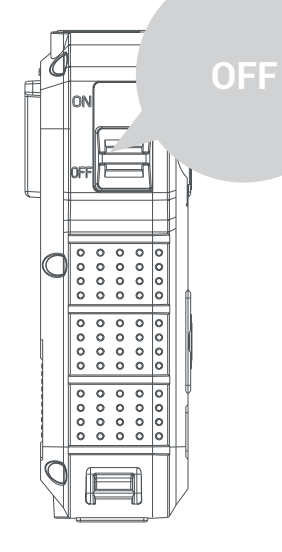

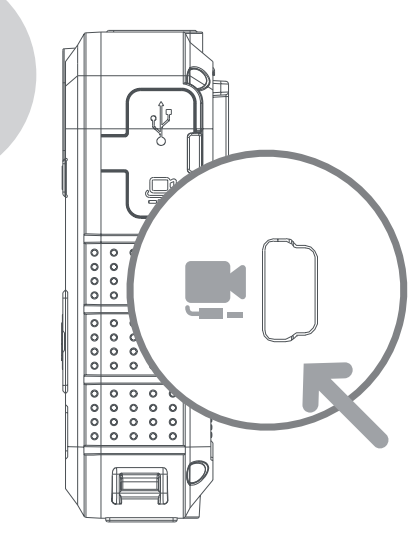

#### Ajustes de la cámara

Para actualizar la configuración de la cámara, abra el software de la cámara, asegúrese de que la cámara esté apagada y conecte la cámara a su PC con el cable USB proporcionado. Si el software no se abre, haga clic con el botón derecho y seleccione "Ejecutar como administrador".

Introduzca la contraseña predeterminada "000000" y cambie la opción de funcionamiento a "Configuración de parámetros", haga clic en "Aplicar" para acceder a la configuración de la cámara. La contraseña de la cámara se puede actualizar en la configuración, asegúrese de usar solo 6 caracteres.

#### Descarga de metraje

Para descargar imágenes de la cámara, abra el software de la cámara, asegúrese de que la HD Pro 3 esté apagada y conecte la cámara a su PC con el cable USB proporcionado. Si el software no se abre, haga clic con el botón derecho y seleccione "Ejecutar como administrador".

Ingrese la contraseña de la cámara y cambie la opción de operación a "Disco extraíble", haga clic en "Aplicar" y el metraje debería abrirse en una carpeta en su PC.

#### Importando datos

Para importar datos de la cámara, abra el software de la cámara, asegúrese de que la HD Pro 3 esté apagada y conecte la cámara a su PC con el cable USB proporcionado. Si el software no se abre, haga clic con el botón derecho y seleccione "Ejecutar como administrador".

Ingrese la contraseña y cambie la opción de operación a "Importar datos", haga clic en "Aplicar" y el usuario podrá ver los datos de la cámara.

| Resolución               | 1080P@30FPS / 720P@30 FPS / 480P@30FPS                 |
|--------------------------|--------------------------------------------------------|
| Formato de video         | MP4                                                    |
| Lente                    | 120 gran angular horizontal                            |
| Sensor                   | 2M CMOS                                                |
| Almacenamiento           | 64GB                                                   |
| Batería                  | 3600mAh                                                |
| Duración de la batería   | 15 horas a 1080p                                       |
| Tiempo de carga          | Hasta 5,5 horas                                        |
| Tiempo de espera         | Hasta 300 horas                                        |
| Clasificación del IP     | IP67                                                   |
| Peso de la cámara        | 156g                                                   |
| Dimensiones de la cámara | 91mm x 60mm x 28mm (3.5" x 2.3" x 1.1")                |
| Compresión de video      | H.264                                                  |
| Pantalla                 | Pantalla a color TFT de 0.96 ', resolución de 80 x 160 |

- Para mantener el rendimiento de la batería de litio, asegúrese de utilizar y cargar la cámara al menos una vez cada tres meses.
- Es normal que la temperatura de la cámara aumente ligeramente durante el uso continuo.
- Evite que la cámara se caiga o golpee fuertemente, esto podría dañar los componentes internos y externos.
- Mantenga la cámara alejada de objetos que generen campos magnéticos intensos, podría dañar la cámara o los archivos de la cámara.
- No coloque la cámara bajo la luz solar directa y evite las altas temperaturas siempre que sea posible.
- Guarde la cámara en un ambiente fresco, seco y a prueba de polvo.

# Apoyo

En el caso, debe ponerse en contacto con Veho para obtener asistencia o solución de problemas para su Muvi TITAN Bodyworn Camera, contáctenos a través de nuestro cuadro de chat en nuestro sitio web en:

veho-world.com

### veho

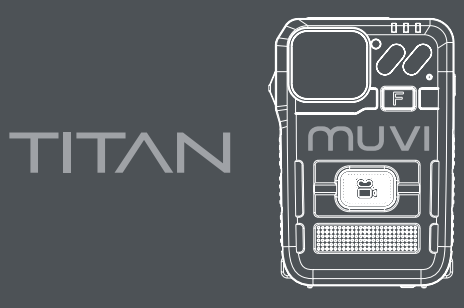

### BODYWORN CAMERA

#### Cosa c'è nella scatola? Muvi HD Pro 3 Titan Camera / Cavo dati mini USB / Clip di montaggio / CD software

Dichiarazione di non responsabilità: assicurarsi di utilizzare solo il cavo e la spina forniti con la fotocamera, in caso contrario si potrebbe invalidare la garanzia del prodotto. Veho non è responsabile della corretta acquisizione di tutti i filmati. Assicurati di avere familiarità con il funzionamento di Muvi HD. Pro 3 prima di utilizzarlo in un ambiente live, inoltre assicurati di mantenere e conservare correttamente la videocamera.

# Guida ai controlli

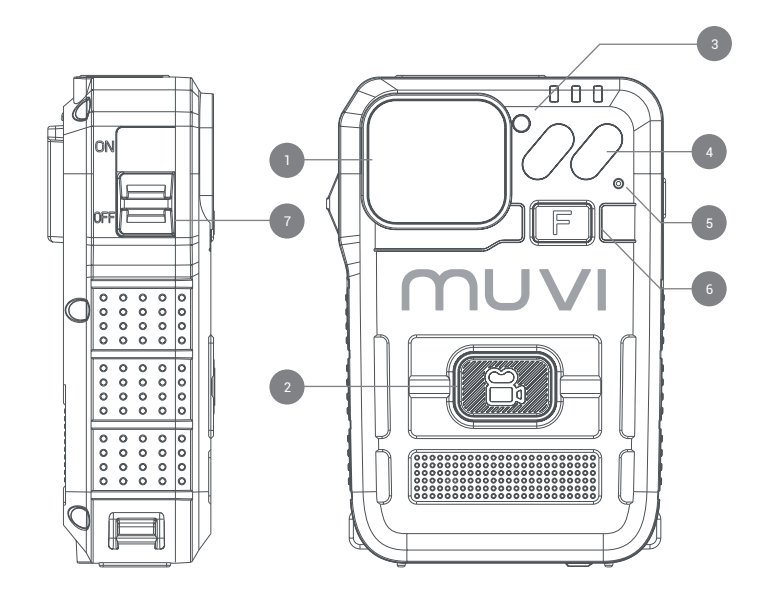

- . Obiettivo grandangolare della fotocamera
- 2. Pulsante di registrazione
- 3. Sensore a infrarossi
- 4. Luce infrarossa
- 5. Microfono
- 6. Pulsante multifunzionale
- 7. Interruttore di accensione/ spegnimento
- 8. Porta USB
- 9. Porta telecamera esterna
- 10. Altoparlante
- 11. Schermo di visualizzazione a LED
- 12. LED di ricarica
- 13. LED di stato della telecamera
- 14. Porta di aggancio

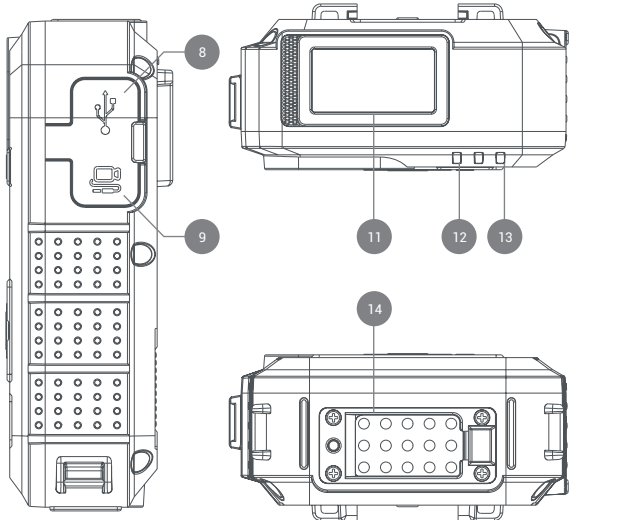

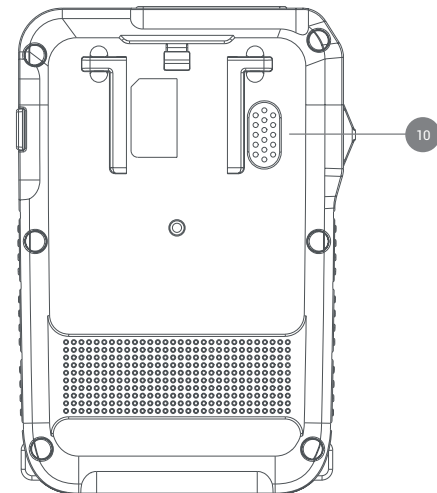

### IT

# <sup>2</sup> Guida alle icone dello schermo LED

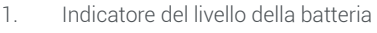

- 2. Ora
- 3. Giorno (lunedì domenica)
- 4. Spazio di archiviazione rimanente
- 5. Muto
- 6. Dispositivo esterno rilevato

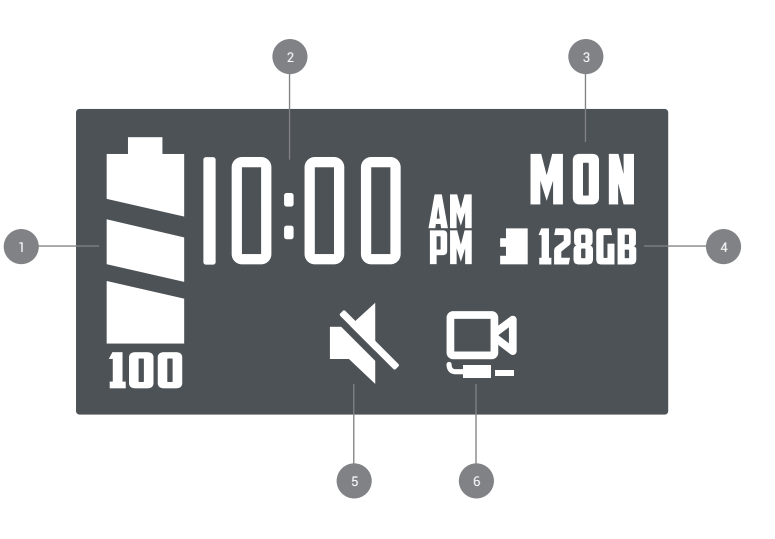

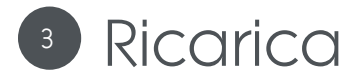

Si consiglia di caricare completamente Muvi HD Pro 3 prima del primo utilizzo.

Collegare la fotocamera utilizzando il cavo USB in dotazione e collegarla a una fonte di alimentazione compatibile. Durante la ricarica, il LED di ricarica diventerà rosso. Una volta caricata completamente, il LED di ricarica diventerà verde.

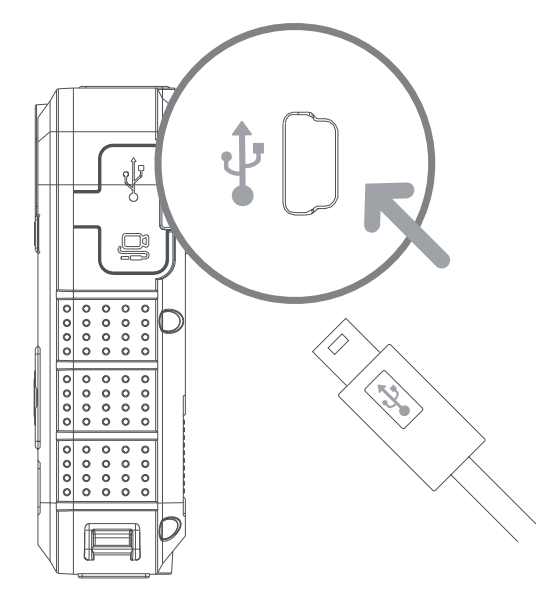

# Utilizzo della fotocamera

#### Accensione/spegnimento

Per accendere la fotocamera, far scorrere l'interruttore di alimentazione in posizione "ON". Il LED di stato apparirà verde mentre la fotocamera è accesa.

Per spegnere la fotocamera, far scorrere l'interruttore di alimentazione in posizione "OFF". Il LED di stato della telecamera scomparirà. Se i toni audio sono stati abilitati tramite il software della fotocamera, riceverai una notifica.

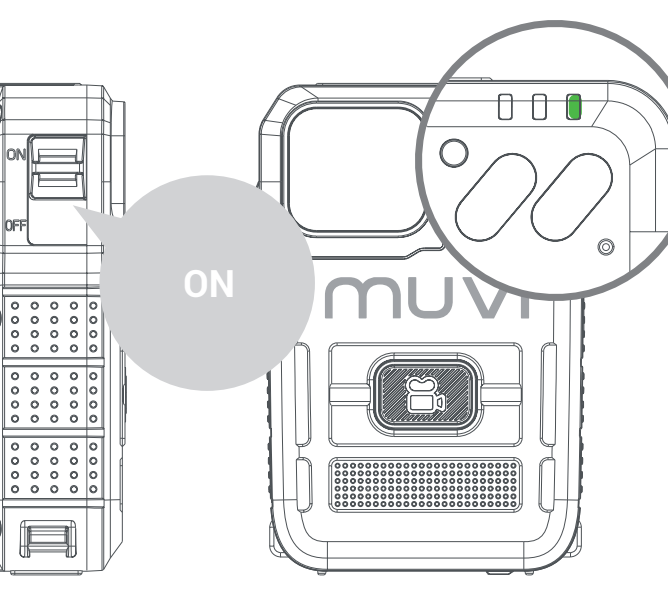

#### Registrazione video

Per prima cosa assicurati che HD Pro 3 sia acceso, fai clic sul pulsante di registrazione per avviare la registrazione. Il LED di stato cambierà da verde a rosso lampeggiante durante la registrazione. Se i toni audio sono stati abilitati tramite il software della fotocamera, riceverai una notifica.

Per interrompere la registrazione del video, fare di nuovo clic sul pulsante di registrazione. Il LED di stato cambierà da rosso lampeggiante a verde al termine della registrazione. Se i toni audio sono stati abilitati tramite il software della fotocamera, riceverai una notifica.

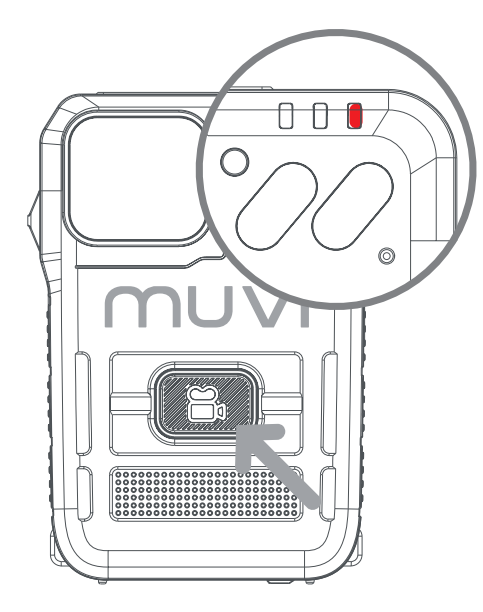

#### Pulsante multifunzionale

Fare clic una volta sul pulsante multifunzione per spegnere manualmente lo schermo LCD della fotocamera.

Fare doppio clic sul pulsante multifunzione per disattivare / riattivare il microfono della fotocamera. Lo stato corrente del microfono viene visualizzato sullo schermo LCD.

Tieni premuto il pulsante multifunzione per circa 3 secondi per spegnere i LED di stato della videocamera. La telecamera continuerà a funzionare come richiesto in questa modalità, ma l'utente non verrà avvisato; assicurarsi che la fotocamera sia nella modalità desiderata prima di attivare questa funzione.

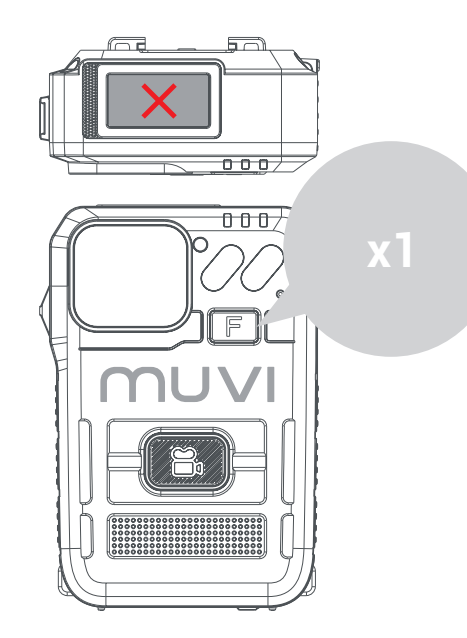

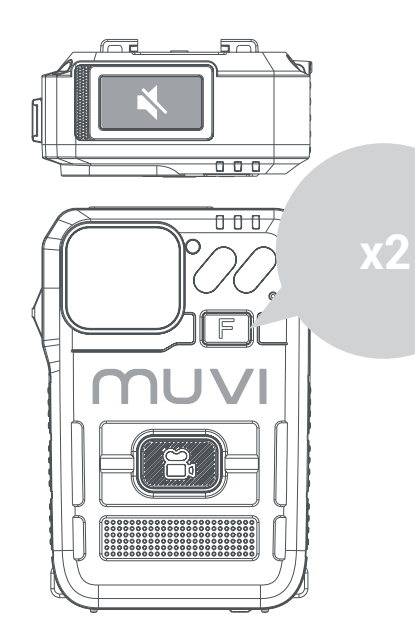

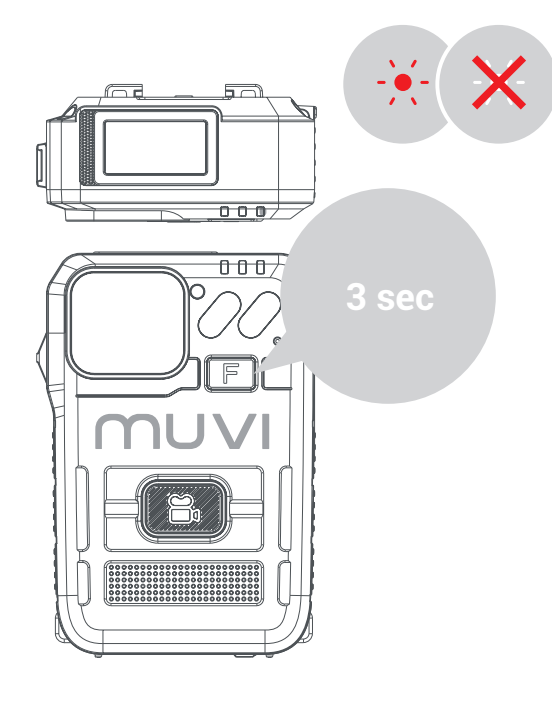

# Impostazioni della fotocamera

### Download del software della fotocamera

Scarica il software più recente dal nostro sito Web all'indirizzo https://veho-world.com/downloads/

Leggere e seguire le informazioni di configurazione sullo schermo.

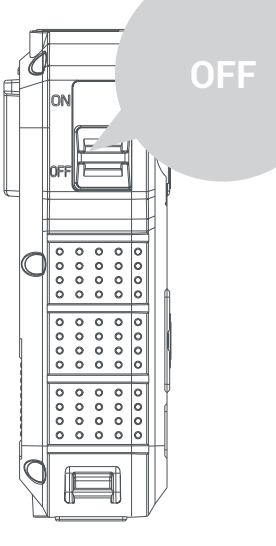

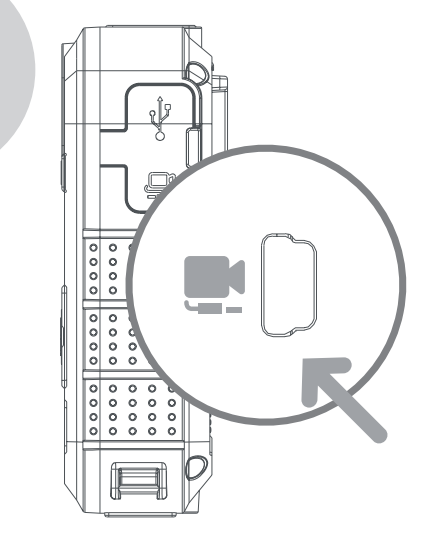

#### Impostazioni della fotocamera

Per aggiornare le impostazioni della fotocamera, aprire il software della fotocamera, assicurarsi che la fotocamera sia spenta e collegare la fotocamera al PC utilizzando il cavo USB fornito. Se il software non si apre, fare clic con il pulsante destro del mouse e selezionare "Esegui come amministratore".

Immettere la password predefinita "000000" e modificare l'opzione operativa in "Impostazioni parametri", fare clic su "Applica" per accedere alle impostazioni della fotocamera. La password della fotocamera può essere aggiornata nelle impostazioni, assicurati di utilizzare solo 6 caratteri.

#### Download di filmati

Per scaricare i filmati dalla videocamera, apri il software della videocamera, assicurati che HD Pro 3 sia spento e collega la videocamera al PC utilizzando il cavo USB fornito. Se il software non si apre, fare clic con il pulsante destro del mouse e selezionare "Esegui come amministratore".

Immettere la password della fotocamera e modificare l'opzione operativa in "Disco rimovibile", fare clic su "Applica" e il filmato dovrebbe aprirsi in una cartella sul PC.

#### Importazione dei dati

Per importare i dati dalla fotocamera, aprire il software della fotocamera, assicurarsi che HD Pro 3 sia spento e collegare la fotocamera al PC utilizzando il cavo USB fornito. Se il software non si apre, fare clic con il pulsante destro del mouse e selezionare "Esegui come amministratore".

Immettere la password e modificare l'opzione operativa in "Importa dati", fare clic su "Applica" e l'utente sarà in grado di visualizzare i dati della telecamera.

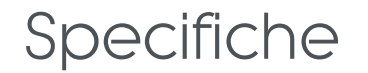

| Risoluzione               | 1080P@30FPS / 720P@30 FPS / 480P@30FPS               |
|---------------------------|------------------------------------------------------|
| Formato video             | MP4                                                  |
| Lens                      | 120 grandangolo orizzontale                          |
| Sensore                   | 2M CMOS                                              |
| Conservazione             | 64GB                                                 |
| Batteria                  | 3600mAh                                              |
| Durata della batteria     | 15 ore a 1080p                                       |
| Tempo di ricarica         | Fino a 5,5 ore                                       |
| Tempo di standby          | Fino a 300 ore                                       |
| Classificazione IP        | IP67                                                 |
| Peso della fotocamera     | 156g                                                 |
| Dimensioni della telecame | 91mm x 60mm x 28mm (3.5" x 2.3" x 1.1")              |
| Compressione video        | H.264                                                |
| Schermo                   | Schermo a colori TFT da 0,96 ", risoluzione 80 x 160 |

### Suggerimenti e risoluzione dei problemi

- Per mantenere le prestazioni della batteria al litio, assicurarsi di utilizzare e caricare la fotocamera almeno una volta ogni tre mesi.
- È normale che la temperatura della fotocamera aumenti leggermente durante l'uso continuo.
- Evitare cadute o forti impatti sulla fotocamera, ciò potrebbe danneggiare i componenti interni ed esterni.
- Tenere la fotocamera lontana da oggetti che generano intensi campi magnetici, potrebbe danneggiare la fotocamera o i file sulla fotocamera.
- Non esporre la fotocamera alla luce solare diretta ed evitare, ove possibile, temperature elevate.
- Conservare la fotocamera in un ambiente fresco, asciutto e protetto dalla polvere.

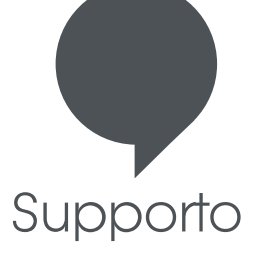

Nel caso in cui sia necessario contattare Veho per il supporto o la risoluzione dei problemi per la videocamera Muvi TITAN Bodyworn, contattaci tramite la nostra casella di chat sul nostro sito Web all'indirizzo:

veho-world.com

### veho

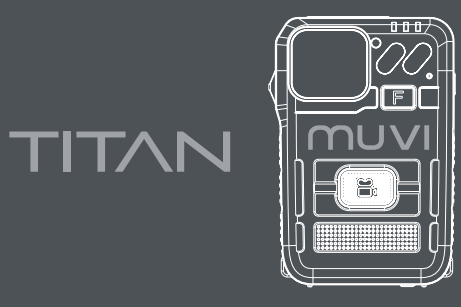

### BODYWORN CAMERA

#### Was ist in der Box? Muvi HD Pro 3 Titan Kamera / Mini USB Datenkabel / Clip Mount / Software CD

Haftungsausschluss: Verwenden Sie nur Kabel und Stecker, die mit der Kamera geliefert wurden. Andernfalls erlischt möglicherweise Ihre Produktgarantie. Veho ist nicht dafür verantwortlich, dass das gesamte Filmmaterial korrekt erfasst wird. Stellen Sie sicher, dass Sie mit der Bedienung des Muvi HD. Pro 3 vertraut sind, bevor Sie ihn in einer Live-Umgebung verwenden. Stellen Sie außerdem sicher, dass Sie die Kamera ordnungsgemäß warten und aufbewahren.

# Leitfaden zu Steuerelementen

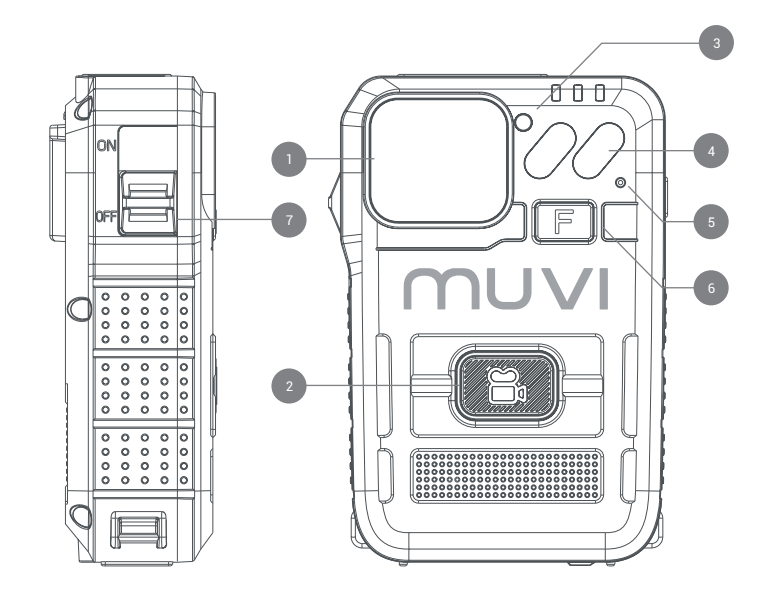

- Weitwinkelkameraobjektiv
- 2. Aufnahmetaste
- 3. Infrarotsensor
- 4. Infrarotlicht
- 5. Mikrofon
- 6. Multifunktionstaste
- 7. Ein/Aus-Schalter
- 8. USB-Anschluss
- 9. Externer Kameraanschluss
- 10. Lautsprecher
- 11. LED-Anzeigebildschirm
- 12. Lade-LED
- 13. Kamerastatus-LED
- 14. Docking-Port

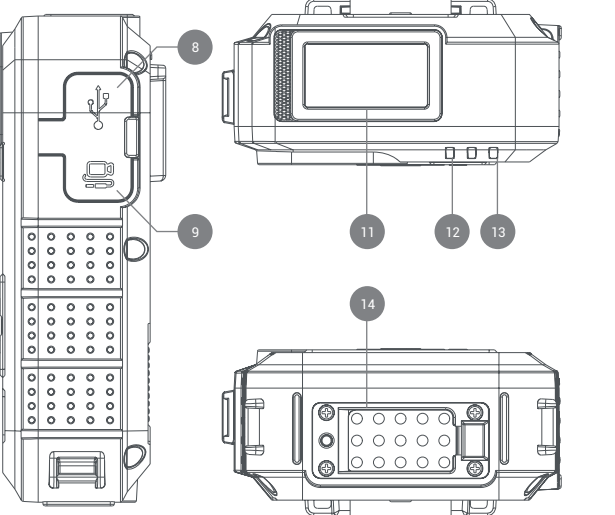

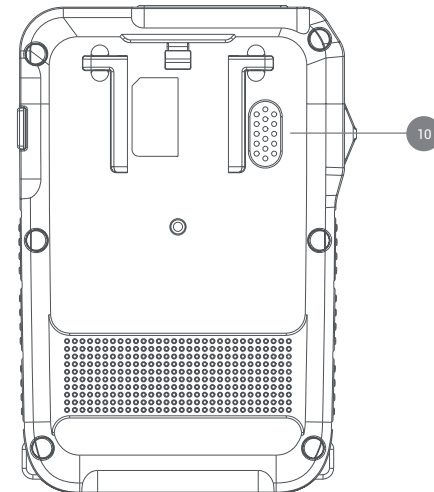

# <sup>2</sup> Anleitung zu LED-Bildschirmsymbolen

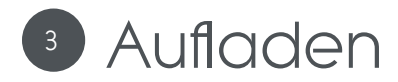

Wir empfehlen, den Muvi HD Pro 3 vor seiner ersten Verwendung vollständig aufzuladen.

Schließen Sie die Kamera mit dem mitgelieferten USB-Kabel an und schließen Sie sie an eine kompatible Stromquelle an. Während des Ladevorgangs leuchtet die Lade-LED rot. Nach dem vollständigen Aufladen leuchtet die Lade-LED grün.

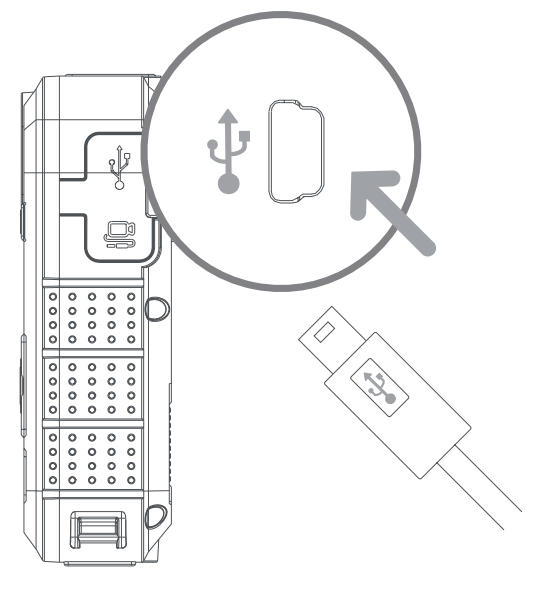

- 1. Batteriestandsanzeige
- 2 Mal
- 3. Tag (Montag Sonntag)
- 4. Verbleibender Speicherplatz
- 5. Stumm schalten
- 6. Externes Gerät erkannt

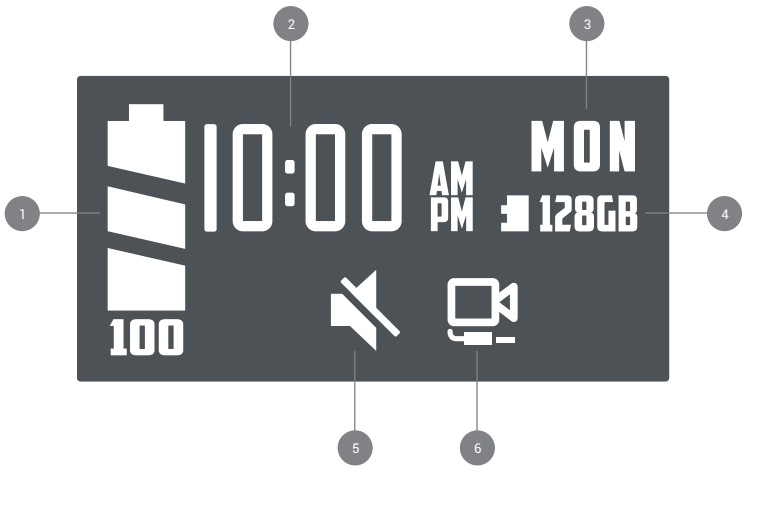

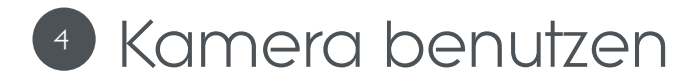

#### Ein-/Ausschalten

Schieben Sie den Netzschalter in die Position "ON", um die Kamera einzuschalten. Die Status-LED leuchtet grün, während die Kamera eingeschaltet ist.

Schieben Sie den Netzschalter in die Position "OFF", um die Kamera auszuschalten. Die Kamerastatus-LED verschwindet. Wenn Audiotöne über die Kamerasoftware aktiviert wurden, werden Sie benachrichtigt.

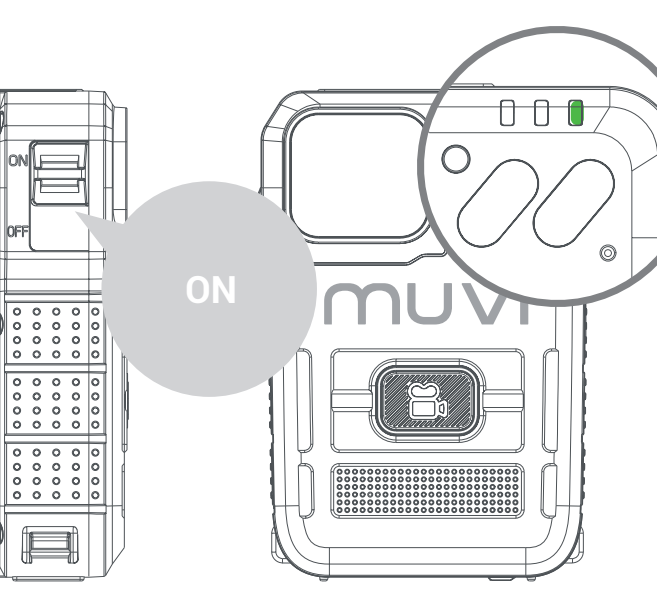

#### Videoaufnahme

Stellen Sie zunächst sicher, dass der HD Pro 3 eingeschaltet ist, und klicken Sie auf die Aufnahmetaste, um die Aufnahme zu starten. Die Status-LED wechselt während der Aufnahme von grün zu rot. Wenn Audiotöne über die Kamerasoftware aktiviert wurden, werden Sie benachrichtigt.

Um die Videoaufnahme zu stoppen, klicken Sie erneut auf die Aufnahmetaste. Die Status-LED wechselt von rot zu grün, wenn die Aufnahme endet. Wenn Audiotöne über die Kamerasoftware aktiviert wurden, werden Sie benachrichtigt.

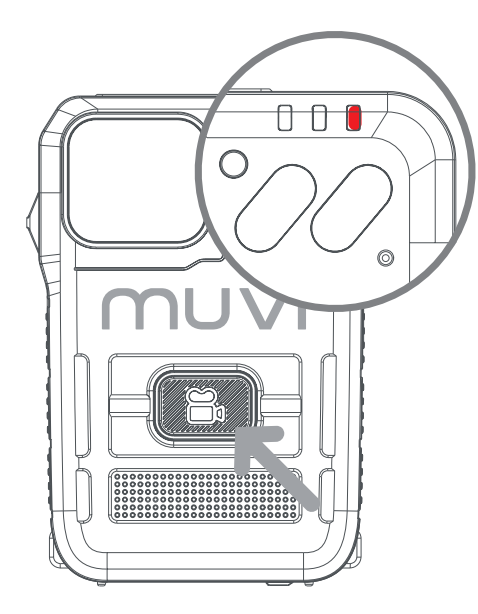

#### Multifunktionstaste

Klicken Sie einmal auf die Multifunktionstaste, um den LCD-Bildschirm der Kamera manuell auszuschalten.

Doppelklicken Sie auf die Multifunktionstaste, um das Kameramikrofon stummzuschalten bzw. die Stummschaltung aufzuheben. Der aktuelle Mikrofonstatus wird auf dem LCD-Bildschirm angezeigt.

Halten Sie die Multifunktionstaste ca. 3 Sekunden lang gedrückt, um die Kamerastatus-LEDs auszuschalten. Die Kamera funktioniert in diesem Modus weiterhin wie erforderlich, der Benutzer wird jedoch nicht benachrichtigt. Bitte stellen Sie sicher, dass sich die Kamera im gewünschten Modus befindet, bevor Sie diese Funktion aktivieren.

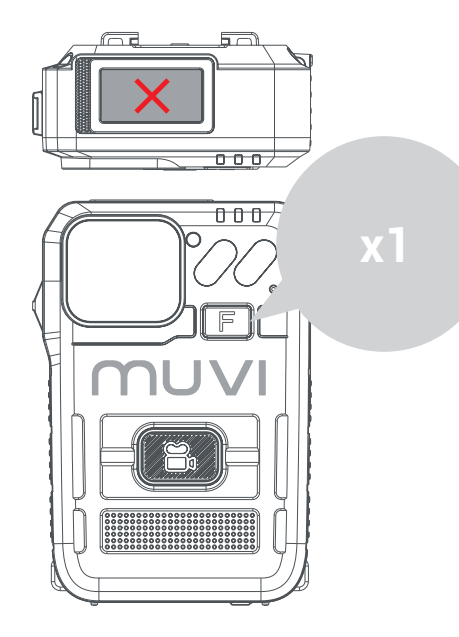

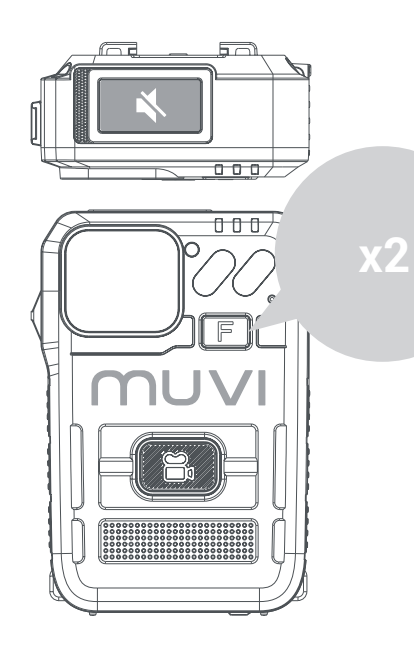

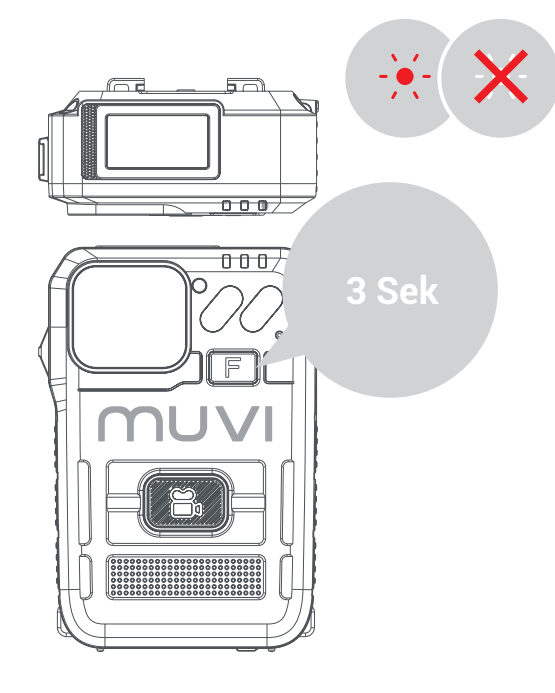

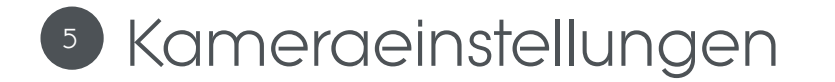

#### Kamera-Software herunterladen

Laden Sie die neueste Software von unserer Website herunter unter https://veho-world.com/downloads/

Bitte lesen und befolgen Sie die Einrichtungsinformationen auf dem Bildschirm.

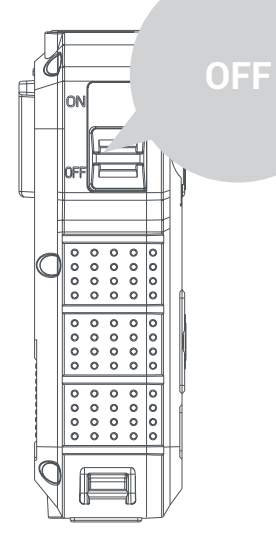

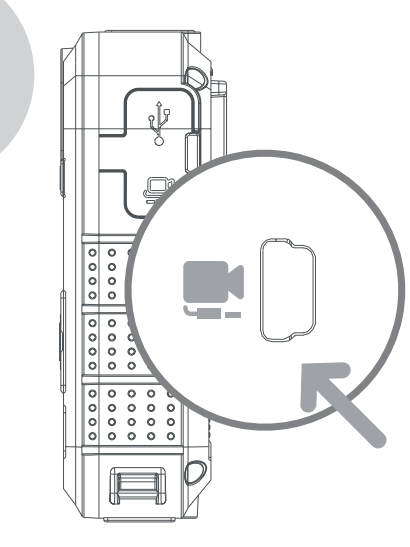

#### Kameraeinstellungen

Öffnen Sie zum Aktualisieren der Kameraeinstellungen die Kamerasoftware, stellen Sie sicher, dass die Kamera ausgeschaltet ist, und schließen Sie die Kamera mit dem mitgelieferten USB-Kabel an Ihren PC an. Wenn sich die Software nicht öffnen lässt, klicken Sie mit der rechten Maustaste und wählen Sie "Als Administrator ausführen".

Geben Sie das Standardkennwort "000000" ein und ändern Sie die Betriebsoption in "Parametereinstellungen". Klicken Sie auf "Übernehmen", um auf die Kameraeinstellungen zuzugreifen. Das Kamerapasswort kann in den Einstellungen aktualisiert werden, bitte verwenden Sie nur 6 Zeichen.

#### Filmmaterial herunterladen

Um Filmmaterial von der Kamera herunterzuladen, öffnen Sie die Kamerasoftware, stellen Sie sicher, dass HD Pro 3 ausgeschaltet ist, und schließen Sie die Kamera mit dem mitgelieferten USB-Kabel an Ihren PC an. Wenn sich die Software nicht öffnen lässt, klicken Sie mit der rechten Maustaste und wählen Sie "Als Administrator ausführen".

Geben Sie das Kamerakennwort ein und ändern Sie die Betriebsoption in "Wechseldatenträger". Klicken Sie auf "Übernehmen". Das Filmmaterial sollte in einem Ordner auf Ihrem PC geöffnet werden.

#### Daten importieren

Um Daten von der Kamera zu importieren, öffnen Sie die Kamerasoftware, stellen Sie sicher, dass der HD Pro 3 ausgeschaltet ist, und schließen Sie die Kamera mit dem mitgelieferten USB-Kabel an Ihren PC an. Wenn sich die Software nicht öffnen lässt, klicken Sie mit der rechten Maustaste und wählen Sie "Als Administrator ausführen".

Geben Sie das Passwort ein und ändern Sie die Betriebsoption in "Daten importieren". Klicken Sie auf "Übernehmen". Der Benutzer kann dann die Kameradaten anzeigen.

### Spezifikationen

| Tipps und | Fehlerbehebun | Ig |
|-----------|---------------|----|
|-----------|---------------|----|

| Auflösung           | 1080P@30FPS / 720P@30 FPS / 480P@30FPS                        |
|---------------------|---------------------------------------------------------------|
| Videoformat         | MP4                                                           |
| Linse               | 120 horizontaler Weitwinkel                                   |
| Sensor              | 2M CMOS                                                       |
| Lager               | 64GB                                                          |
| Batterie            | 3600mAh                                                       |
| Batterielebensdauer | 15 Stunden bei 1080p                                          |
| Ladezeit            | Bis zu 5,5 Stunden                                            |
| Standby-Zeit        | Bis zu 300 Stunden                                            |
| IP-Bewertung        | IP67                                                          |
| Kameragewicht       | 156g                                                          |
| Kameradimensionen   | 91mm x 60mm x 28mm (3.5" x 2.3" x 1.1")                       |
| Video-Kompression   | H.264                                                         |
| Bildschirm          | 0,96-Zoll-TFT-Farbbildschirm mit einer Auflösung von 80 x 160 |

- Um die Leistung der Lithiumbatterie aufrechtzuerhalten, müssen Sie die Kamera mindestens alle drei Monate verwenden und aufladen.
- Es ist normal, dass die Kameratemperatur bei kontinuierlichem Gebrauch leicht ansteigt.
- Vermeiden Sie Stürze oder starke Stöße auf die Kamera, da dies interne und externe Komponenten beschädigen kann.
- Halten Sie die Kamera von Objekten fern, die starke Magnetfelder erzeugen. Dies kann die Kamera oder Dateien auf der Kamera beschädigen.
- Setzen Sie die Kamera nicht direktem Sonnenlicht aus und vermeiden Sie nach Möglichkeit hohe Temperaturen.
- Lagern Sie die Kamera in einer kühlen, trockenen und staubdichten Umgebung.

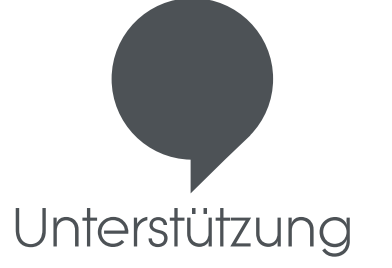

Falls Sie Veho kontaktieren müssen, um Unterstützung oder Fehlerbehebung für Ihre Muvi TITAN Bodyworn-Kamera zu erhalten, kontaktieren Sie uns bitte über unser Chat-Feld auf unserer Website unter:

veho-world.com

### veho

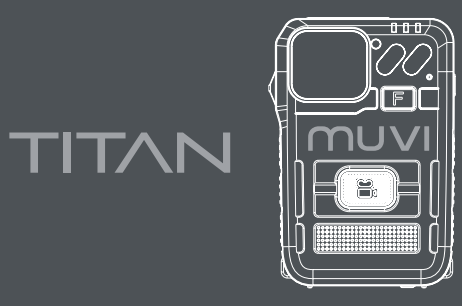

### BODYWORN CAMERA

DK

#### Hvad er der i kassen? Muvi HD Pro 3 Titan-kamera / Mini USB-datakabel / Clip Mount / Software-cd

Ansvarsfraskrivelse: Sørg kun for at bruge kabel og stik, der følger med kameraet. Hvis du ikke gør det, kan dit produkt bortfalde. Veho er ikke ansvarlig for at sikre, at alle optagelser er optaget korrekt. Sørg for, at du er fortrolig med betjeningen af Muvi HD Pro 3, inden du bruger den i et levende miljø, og sørg også for at vedligeholde og opbevare kameraet korrekt.

# Vejledning til kontrolelementer

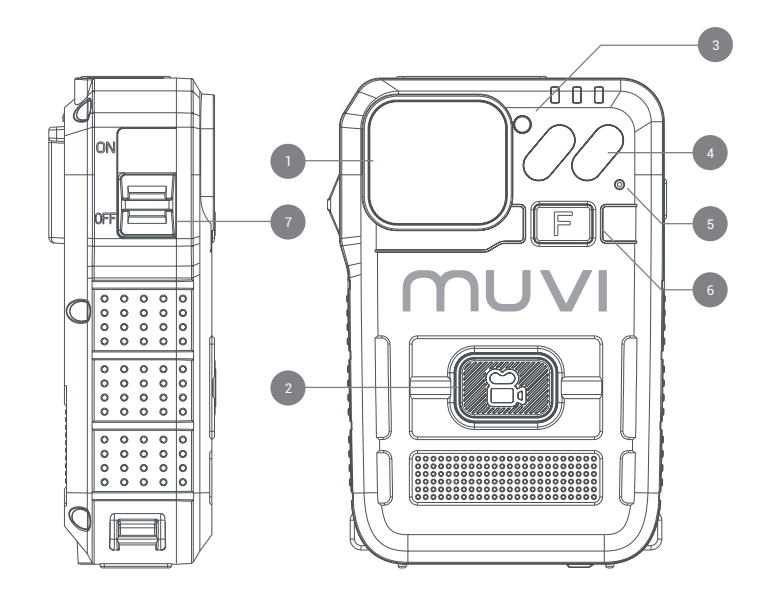

- . Vidvinkelkameraobjektiv
- 2. Optageknap
- 3. Infrarød sensor
- 4. Infrarødt lys
- 5. Mikrofon
- 6. Multifunktionel knap
- 7. Tænd/sluk-knap
- 8. USB-port
- 9. Ekstern kameraport
- 10. Højttaler
- 11. LED-skærm
- 12. Opladnings-LED
- 13. Kamera-status-LED
- 14. Docking-port

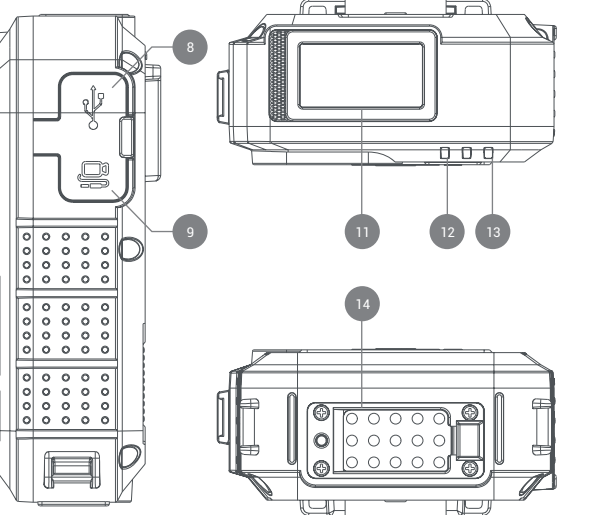

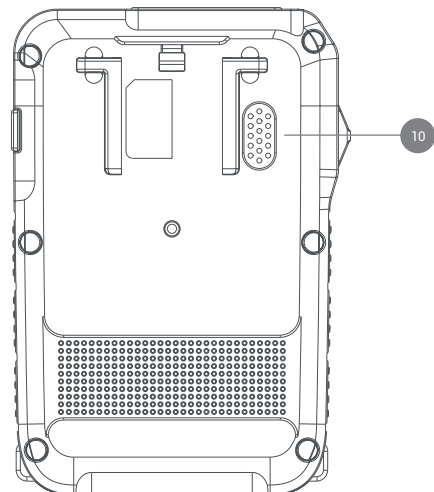

# 2 Vejledning til LED-skærmikoner

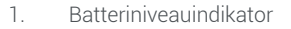

- 2. Tid
- 3. Dag (mandag søndag)
- 4. Resterende lagerplads
- 5. Dæmp
- 6. Ekstern enhed registreret

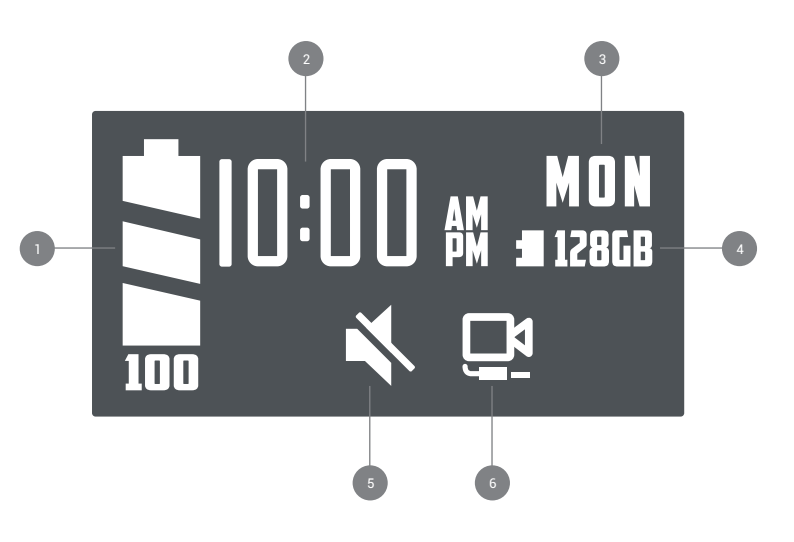

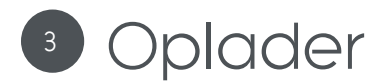

Vi foreslår fuld opladning af Muvi HD Pro 3 inden den første brug.

Tilslut kameraet ved hjælp af det medfølgende USB-kabel, og sæt det i en kompatibel strømkilde. Under opladning lyser opladnings-LED'en rød. Når opladnings-LED'en er fuldt opladet, bliver den grøn.

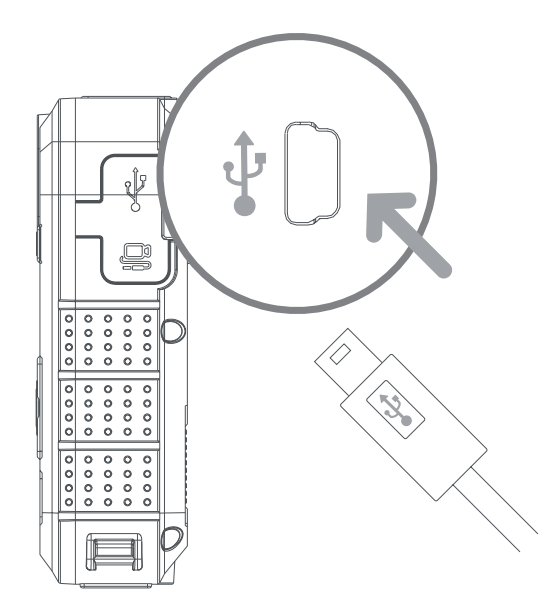

# Brug af kameraet

#### Tænd/sluk

For at tænde kameraet skal du skubbe afbryderen i 'ON' position. Status-LED'en vises grøn, mens kameraet er tændt.

For at slukke for kameraet skal du skubbe afbryderen i positionen 'OFF'. Kameraets status-LED forsvinder. Hvis lydtoner er aktiveret via kamerasoftware, får du besked.

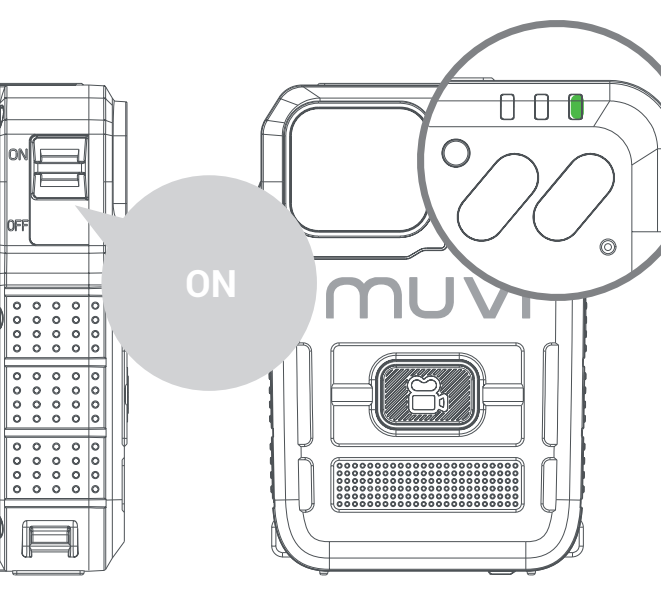

#### Videooptagelse

Sørg først for, at HD Pro 3 er tændt, klik på optageknappen for at starte optagelsen. Status-LED'en skifter fra grøn til at blinke rødt under optagelse. Hvis lydtoner er aktiveret via kamerasoftware, får du besked.

Klik på optageknappen igen for at stoppe videooptagelse. Status-LED'en skifter fra at blinke rødt til grønt, når optagelsen slutter. Hvis lydtoner er aktiveret via kamerasoftware, får du besked.

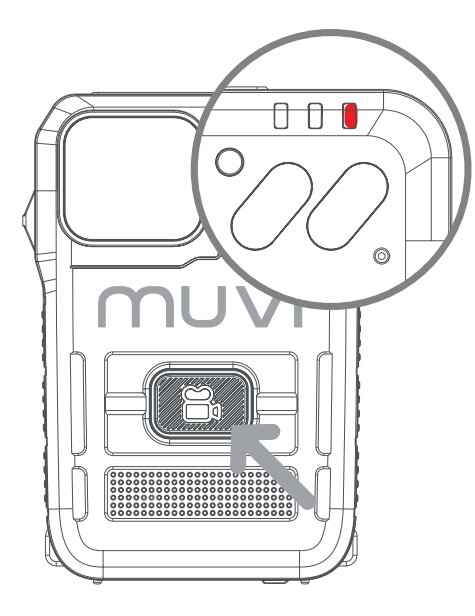

#### Multifunktionel knap

Klik på multifunktionsknappen en gang for manuelt at slukke for LCD-skærmen på kameraet.

Dobbeltklik på den multifunktionelle knap for at slå kameraets mikrofon til / fra. Den aktuelle mikrofonstatus vises på LCD-skærmen.

Tryk og hold multifunktionsknappen nede i ca. 3 sekunder for at slukke for statusstatus-lysdioder for kameraet. Kameraet fungerer stadig som krævet i denne tilstand, men brugeren får ikke besked; Sørg for, at kameraet er i den ønskede tilstand, før du aktiverer denne funktion.

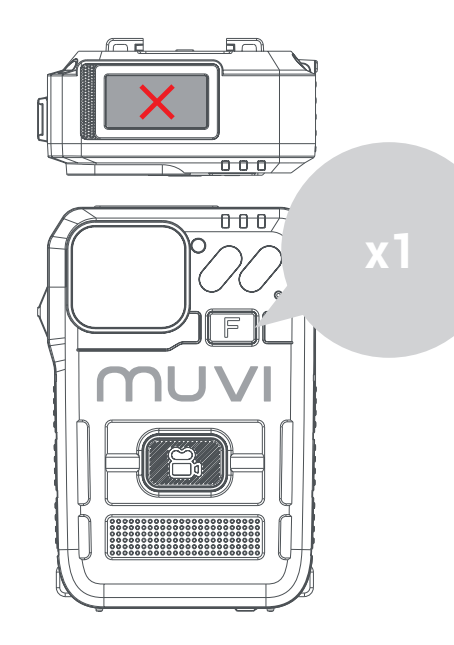

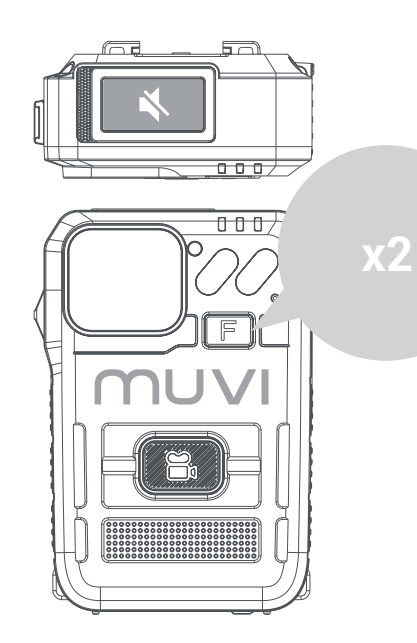

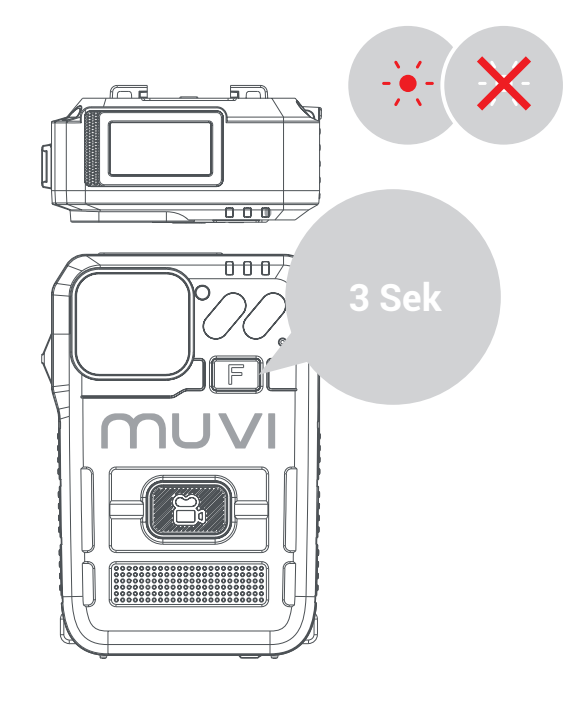

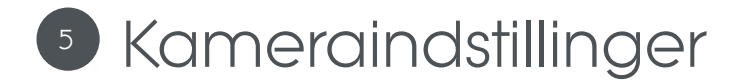

#### Downloader kamerasoftware

Download den nyeste software fra vores websted på https://veho-world.com/downloads/

Læs og følg instruktionerne på skærmen.

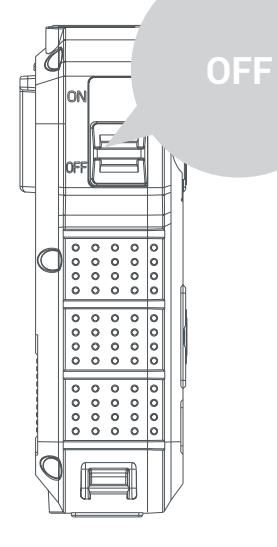

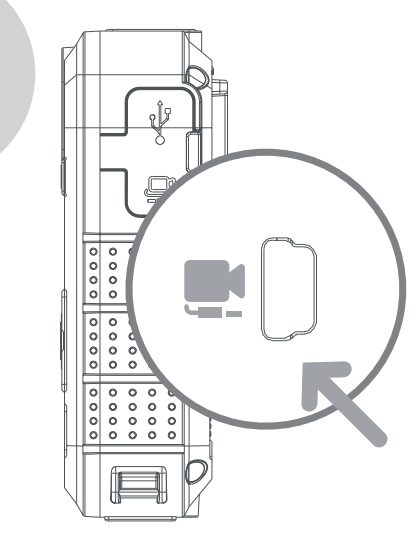

#### Kameraindstillinger

For at opdatere kameraindstillinger skal du åbne kamerasoftwaren, sikre, at kameraet er slukket og tilslutte kameraet til din pc ved hjælp af det medfølgende USB-kabel. Hvis softwaren ikke åbnes, skal du højreklikke og vælge 'Kør som administrator'.

Indtast standardadgangskoden '000000' og skift funktionsindstillingen til 'Parameterindstillinger', klik på 'Anvend' for at få adgang til kameraindstillinger. Kameraets adgangskode kan opdateres i indstillinger. Sørg for kun at bruge 6 tegn.

#### Downloader optagelser

For at downloade optagelser fra kameraet skal du åbne kamerasoftwaren, sikre, at HD Pro 3 er slukket og tilslutte kameraet til din pc ved hjælp af det medfølgende USB-kabel. Hvis softwaren ikke åbnes, skal du højreklikke og vælge 'Kør som administrator'.

Indtast kameraadgangskoden, og skift funktionsindstillingen til 'Removable Disk', klik på 'Apply', og optagelserne skal åbnes i en mappe på din pc.

#### Importerer data

For at importere data fra kameraet skal du åbne kamerasoftwaren, sikre, at HD

Pro 3 er slukket og tilslutte kameraet til din pc ved hjælp af det medfølgende USB-kabel. Hvis softwaren ikke åbnes, skal du højreklikke og vælge 'Kør som administrator'.

Indtast adgangskoden, og skift funktionsindstillingen til 'Importér data', klik på 'Anvend', og brugeren kan se kameradata.

| Tips og | fejlfinding |
|---------|-------------|
|---------|-------------|

| Løsning            | 1080P@30FPS / 720P@30 FPS / 480P@30FPS   |
|--------------------|------------------------------------------|
| Videoformat        | MP4                                      |
| Linse              | 120 vandret vidvinkel                    |
| Sensor             | 2M CMOS                                  |
| Opbevaring         | 64GB                                     |
| Batteri            | 3600mAh                                  |
| Batteri liv        | 15 timer ved 1080p                       |
| Opladningstid      | Op til 5,5 timer                         |
| Standby tid        | Op til 300 timer                         |
| IP-klassificering  | IP67                                     |
| Kameraets vægt     | 156g                                     |
| Kamera dimensioner | 91mm x 60mm x 28mm (3.5" x 2.3" x 1.1")  |
| Videokomprimering  | H.264                                    |
| Skærm              | 0,96 'TFT-farveskærm, 80 x 160 opløsning |

- For at opretholde lithiumbatteriets ydeevne skal du sørge for at bruge og oplade kameraet mindst en gang hver tredje måned.
- Det er normalt, at kameratemperaturen stiger lidt under kontinuerlig brug.
- Undgå at tabe kameraet eller påvirke kameraet meget, da det kan beskadige interne og eksterne komponenter.
- Hold kameraet væk fra genstande, der genererer intense magnetiske felter, det kan beskadige kameraet eller filerne på kameraet.
- Anbring ikke kameraet i direkte sollys og undgå høje temperaturer, hvor det er muligt.
- Opbevar kameraet i et køligt, tørt og støvtæt miljø.

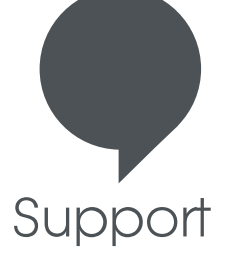

I tilfælde af at du skal kontakte Veho for support eller fejlfinding til dit Muvi TITAN Bodyworn-kamera, bedes du kontakte os via vores chatboks på vores hjemmeside på: Veho-world.com

### veho

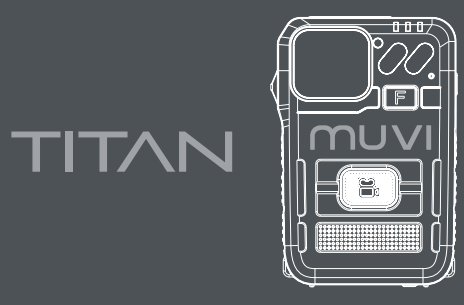

### BODYWORN CAMERA

**P**1

#### O que está na caixa? Câmera Muvi HD Pro 3 Titan / Cabo de dados Mini USB / Montagem de clipe / CD de software

Isenção de responsabilidade: certifique-se de usar apenas o cabo e o plugue fornecidos com a câmera; caso contrário, poderá anular a garantia do produto. A Veho não é responsável por garantir que todas as imagens sejam capturadas corretamente. Certifique-se de estar familiarizado com a operação do Muvi HD Pro 3 antes de usá-lo em um ambiente ao vivo, também certifique-se de manter e armazenar a câmera corretamente.

# Guia para controles

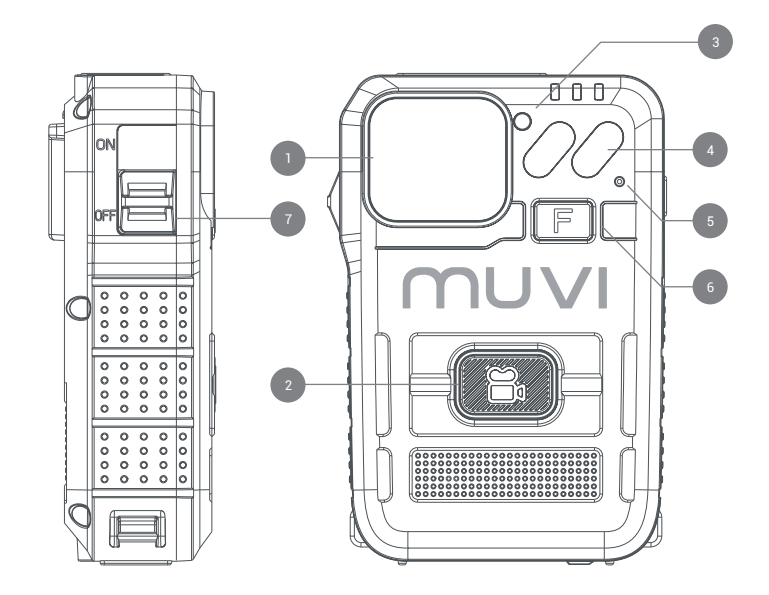

- . Lente de câmera grande angular
- 2. Botão de gravação
- 3. Sensor infravermelho
- 4. Luz infravermelha
- 5. Microfone
- 6. Botão multifuncional
- 7. Botão liga/desliga
- 8. Porta USB
- 9. Porta de câmera externa
- 10. Palestrante
- 11. Tela LED
- 12. LED de carregamento
- 13. LED de status da câmera
- 14. Porta de encaixe

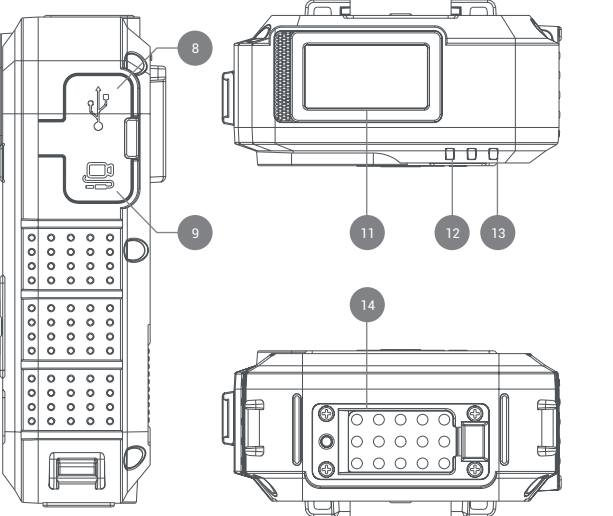

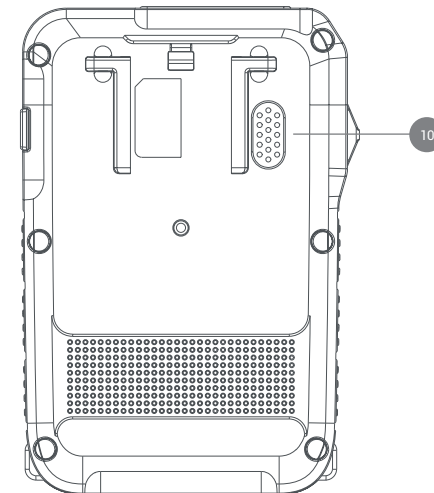

# 2 Guia para ícones da tela de LED

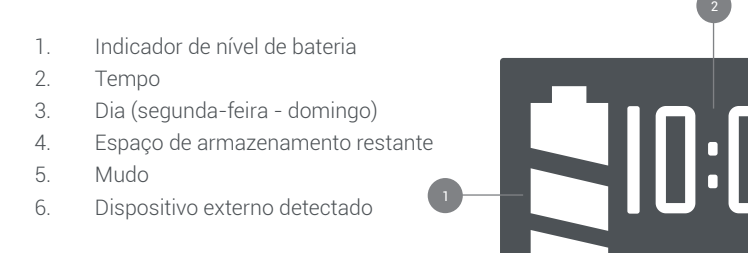

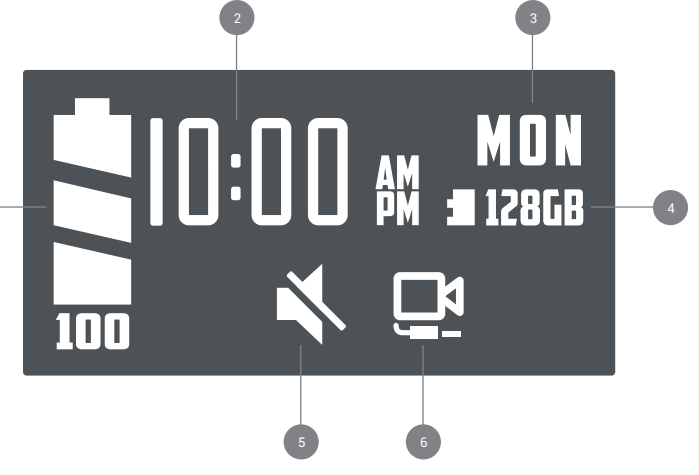

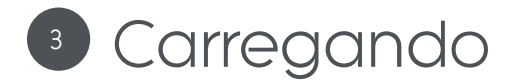

Sugerimos carregar totalmente o Muvi HD Pro 3 antes de seu primeiro uso.

Conecte a câmera usando o cabo USB fornecido e conecte-o a uma fonte de alimentação compatível. Durante o carregamento, o LED de carregamento ficará vermelho. Depois de totalmente carregado, o LED de carregamento ficará verde.

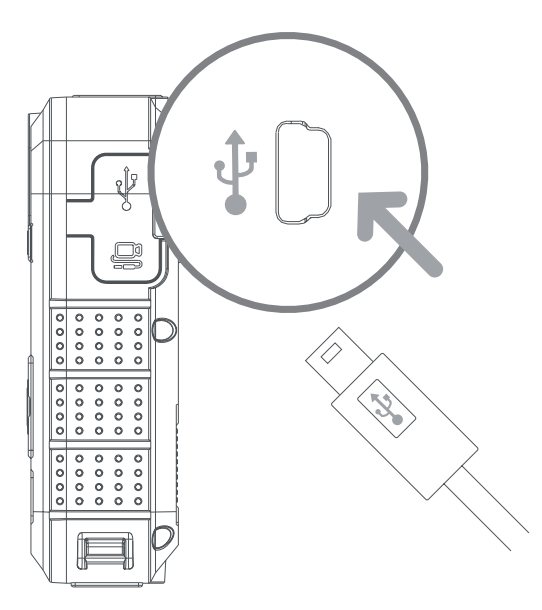

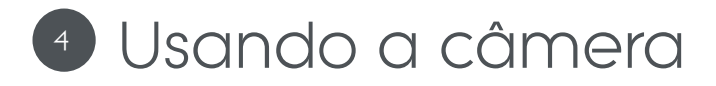

#### Ligar/desligar

Para ligar a câmera, deslize a chave liga / desliga para a posição 'ON'. O LED de status aparecerá verde enquanto a câmera estiver ligada.

Para desligar a câmera, deslize o botão liga / desliga para a posição 'OFF'. O LED de status da câmera desaparecerá. Se os tons de áudio foram habilitados por meio do software da câmera, você será notificado.

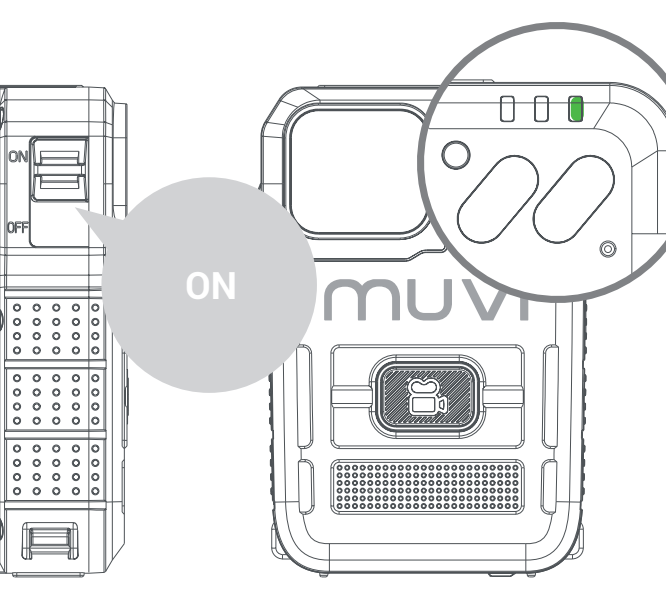

#### Gravação de vídeo

Primeiro, certifique-se de que o HD Pro 3 foi ligado, clique no botão gravar para começar a gravar. O LED de status mudará de verde para vermelho intermitente durante a gravação. Se os tons de áudio foram habilitados por meio do software da câmera, você será notificado.

Para parar a gravação de vídeo, clique no botão gravar mais uma vez. O LED de status mudará de vermelho intermitente para verde quando a gravação terminar. Se os tons de áudio foram habilitados por meio do software da câmera, você será notificado.

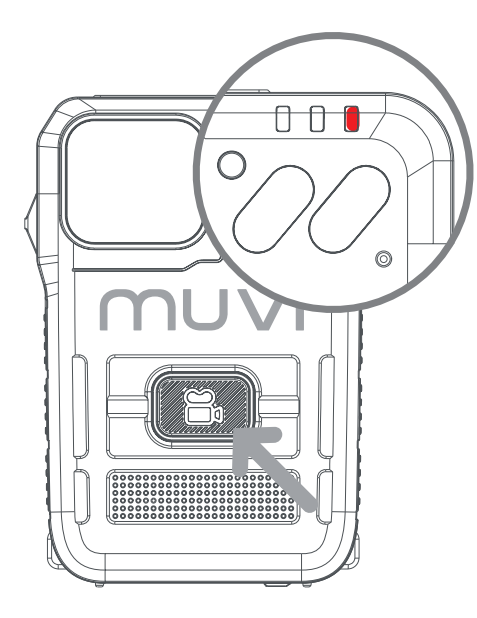

#### Botão multifuncional

Clique no botão multifuncional uma vez para desligar manualmente a tela LCD da câmera. Clique duas vezes no botão multifuncional para ativar / desativar o som do microfone da câmera. O status atual do microfone é mostrado na tela LCD. Pressione e segure o botão multifuncional por aproximadamente 3 segundos para desligar os LEDs de status da câmera. A câmera ainda funcionará conforme necessário neste modo, mas o usuário não será notificado; certifique-se de que a câmera esteja no modo desejado antes de ativar este recurso.

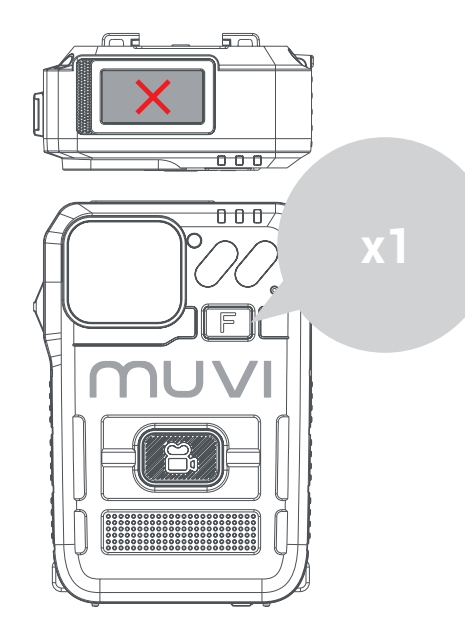

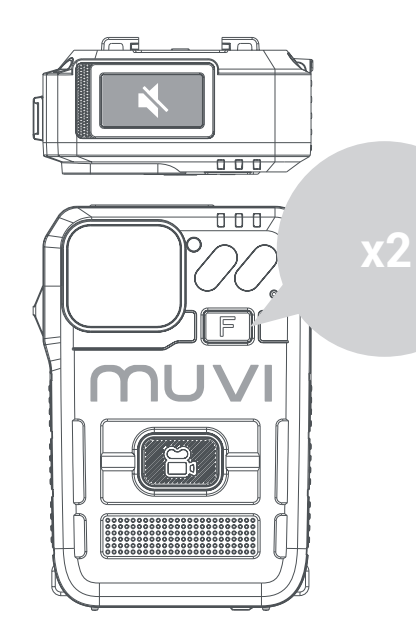

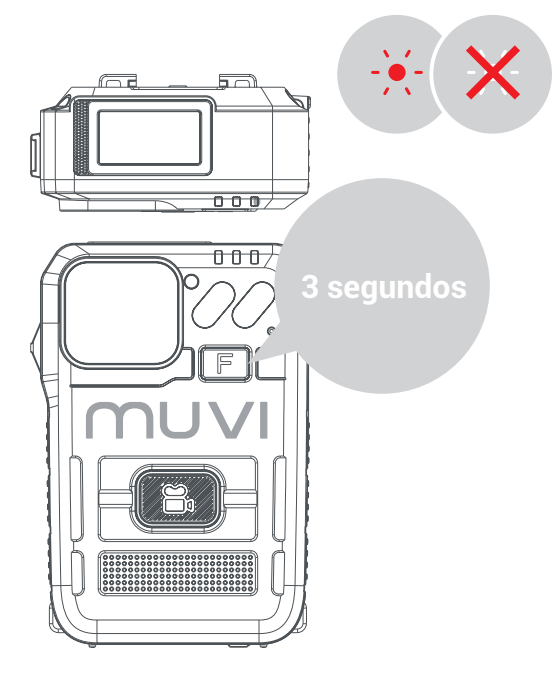

# Configurações da câmera

#### Baixando o software da câmera

Baixe o software mais recente de nosso site em https://veho-world.com/downloads/

Leia e siga as informações de configuração na tela.

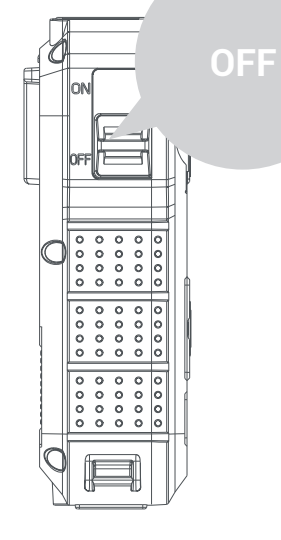

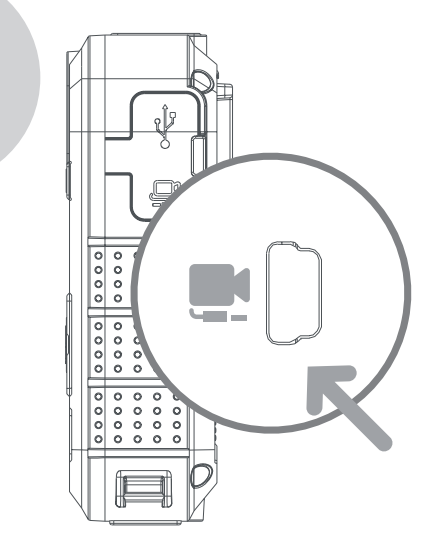

#### Configurações da câmera

Para atualizar as configurações da câmera, abra o software da câmera, certifique-se de que a câmera esteja desligada e conecte-a ao PC usando o cabo USB fornecido. Se o software não abrir, clique com o botão direito e selecione 'Executar como administrador'.

Digite a senha padrão '000000' e altere a opção de operação para 'Parameter Settings', clique em 'Apply' para acessar as configurações da câmera. A senha da câmera pode ser atualizada nas configurações, certifique-se de usar apenas 6 caracteres.

#### Baixando filmagem

Para baixar a filmagem da câmera, abra o software da câmera, certifiquese de que o HD Pro 3 esteja desligado e conecte a câmera ao PC usando o cabo USB fornecido. Se o software não abrir, clique com o botão direito e selecione 'Executar como administrador'.

Digite a senha da câmera e altere a opção de operação para 'Disco removível', clique em 'Aplicar' e a filmagem deve abrir em uma pasta em seu PC.

#### Importando dados

Para importar dados da câmera, abra o software da câmera, certifique-se de que o HD Pro 3 esteja desligado e conecte a câmera ao PC usando o cabo USB fornecido. Se o software não abrir, clique com o botão direito e selecione 'Executar como administrador'.

Digite a senha e altere a opção de operação para 'Importar Dados', clique em 'Aplicar' e o usuário poderá visualizar os dados da câmera.

### Especificações

| Dicas e | solução | de | prob | lemas |
|---------|---------|----|------|-------|
|---------|---------|----|------|-------|

| Resolução           | 1080P@30FPS / 720P@30 FPS / 480P@30FPS             |
|---------------------|----------------------------------------------------|
| Formato de vídeo    | MP4                                                |
| Lente               | 120 grande angular horizontal                      |
| Sensor              | 2M CMOS                                            |
| Armazenamento       | 64GB                                               |
| Bateria             | 3600mAh                                            |
| Vida da bateria     | 15 horas a 1080p                                   |
| Tempo de carga      | Até 5,5 horas                                      |
| Tempo de espera     | Até 300 horas                                      |
| Classificação de IP | IP67                                               |
| Peso da câmera      | 156g                                               |
| Dimensões da câmera | 91mm x 60mm x 28mm (3.5" x 2.3" x 1.1")            |
| Compressão de vídeo | H.264                                              |
| Tela                | Tela colorida TFT de 0,96 ', resolução de 80 x 160 |

- Para manter o desempenho da bateria de lítio, certifique-se de usar e carregar a câmera pelo menos uma vez a cada três meses.
- É normal que a temperatura da câmera aumente ligeiramente durante o uso contínuo.
- Evite quedas ou impactos fortes na câmera, pois isso pode danificar os componentes internos e externos.
- Mantenha a câmera longe de objetos que gerem campos magnéticos intensos, isso pode danificar a câmera ou arquivos na câmera.
- Não coloque a câmera sob a luz solar direta e evite altas temperaturas sempre que possível.
- Guarde a câmera em um ambiente fresco, seco e à prova de poeira.

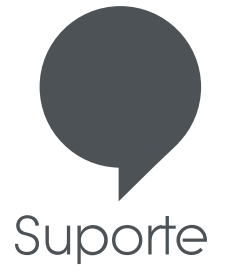

Nesse caso, você precisa entrar em contato com a Veho para obter suporte ou solução de problemas para sua câmera Muvi TITAN Bodyworn, entre em contato conosco através de nossa caixa de bate-papo em nosso site:

veho-world.com

# veho

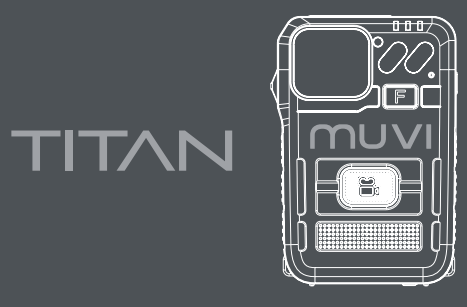

### BODYWORN CAMERA

中文

#### 盒子里装了什么? Muvi HD Pro 3 Titan摄像机/迷你USB数据线/固定夹/软件CD

免责声明: 请确保仅使用相机随附的电缆和插头,否则可能会使您的产品保修无效。Veho对确保正确捕获所有素材概不负责。在现场环境中使用Muvi HD Pro 3之前,请确保您熟悉Muvi HD Pro 3的操作,还请确保正确维护和存放摄像机。

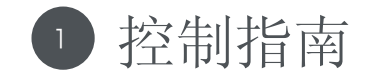

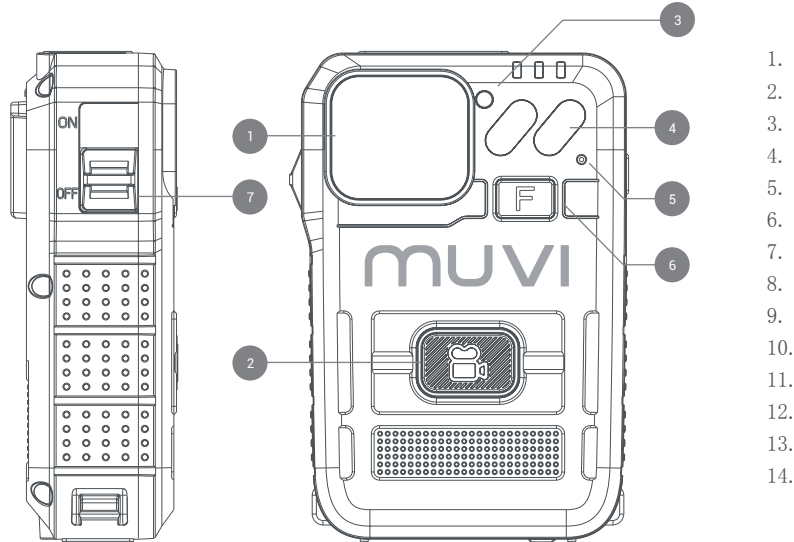

| 1.  | 广角相机镜头  |
|-----|---------|
| 2.  | 录制按钮    |
| 3.  | 红外传感器   |
| 4.  | 红外灯     |
| 5.  | 麦克风     |
| 6.  | 多功能按钮   |
| 7.  | 开/关开关   |
| 8.  | USB端口   |
| 9.  | 外部摄像头端口 |
| 10. | 演讲者     |
| 11. | LED显示屏  |
| 12. | 充电指示灯   |
| 13. | 相机状态LED |
| 14. | 扩展坞     |
|     |         |

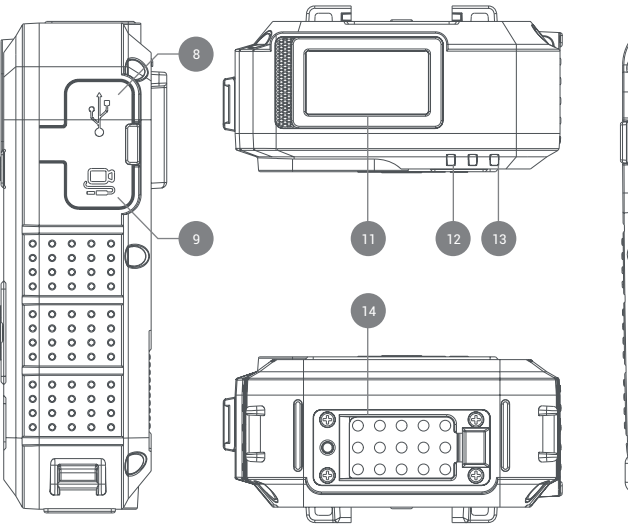

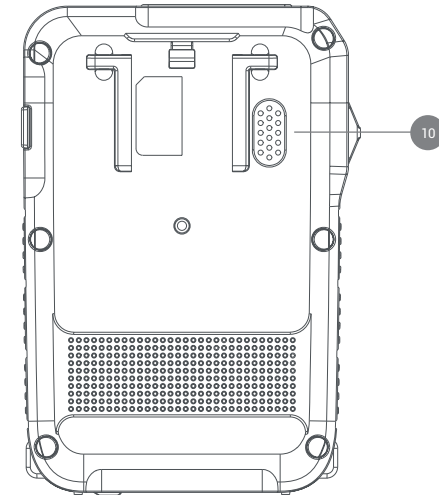

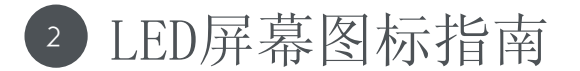

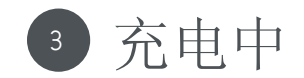

我们建议在首次使用Muvi HD Pro 3之前先对其充满 电。

使用随附的USB电缆连接相机并将其插入兼容的电源。 充电时,充电指示灯将变为红色。充满电后,充电指 示灯将变为绿色。

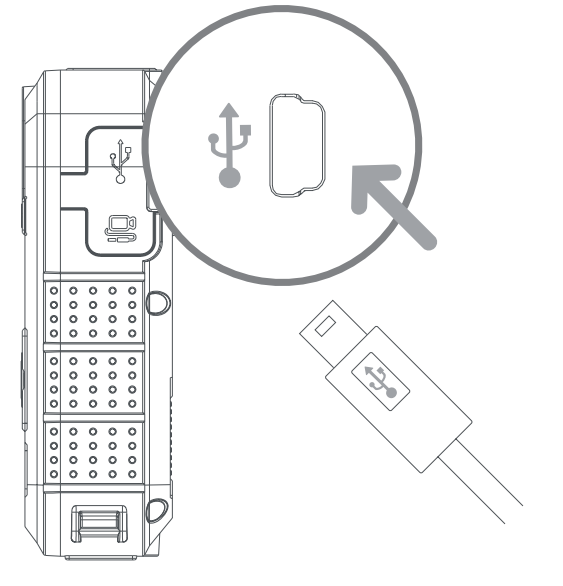

中文

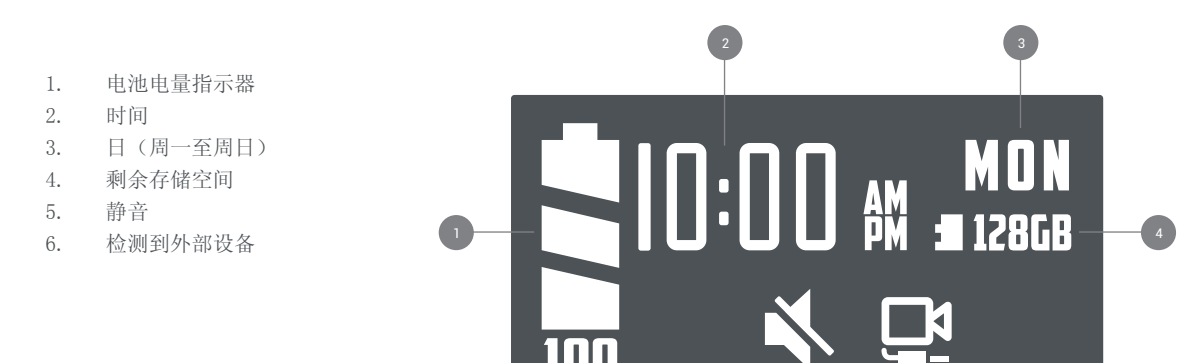

100

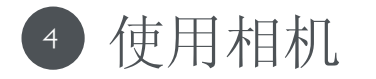

#### 机/关机

要开启相机,请将电源开关滑 到"0N"位置。打开相机电源时, 状态LED会显示为绿色。

要关闭相机,请将电源开关滑 到"OFF"位置。相机状态指示灯将 消失。如果已经通过相机软件启用 了音频,则会通知您。

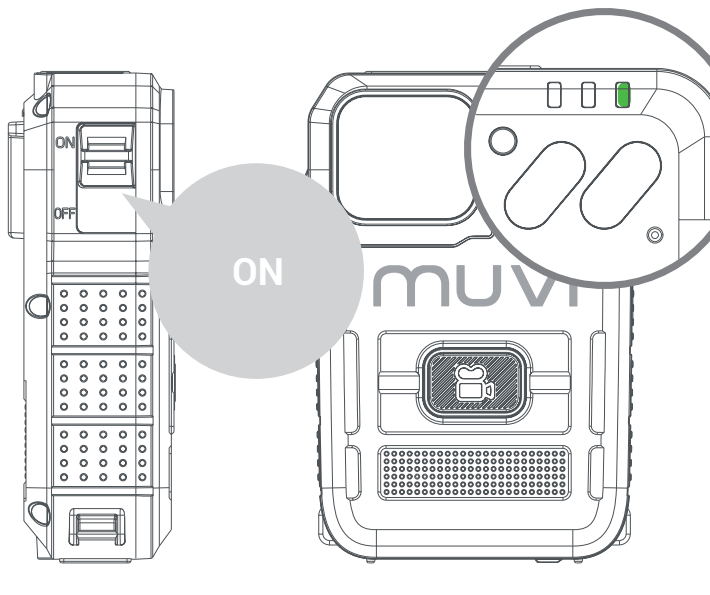

#### 视频录制

首先确保HD Pro 3已打开,单击"录制"按钮开始录制。录制过程中,状态LED将从绿色变为红色闪烁。如果已经通过相机软件启用了音频,则会通知您。

要停止视频录制,请再次单击录制按钮。录制结束 时,状态LED将从红色闪烁变为绿色。如果已经通过相 机软件启用了音频,则会通知您。

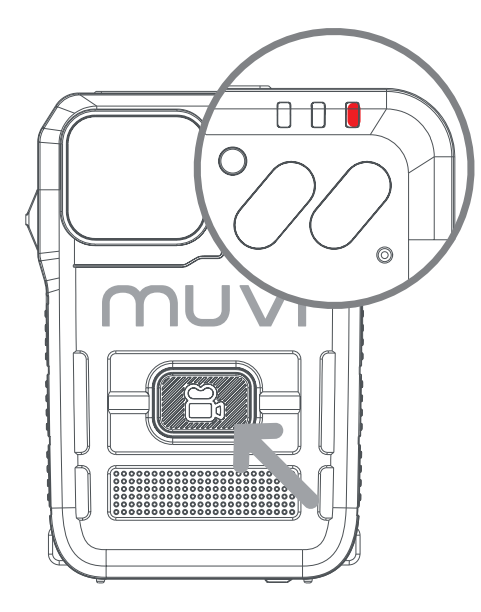

多功能按钮

单击多功能按钮一次以手动关闭相机的LCD屏幕。 双击多功能按钮可以使相机麦克风静音/取消静音。LCD屏 幕上显示当前的麦克风状态。

按住多功能按钮约3秒钟,以关闭相机状态LED。在此模式 下,摄像机仍将按要求运行,但不会通知用户;在启用此 功能之前,请确保相机处于所需的模式。

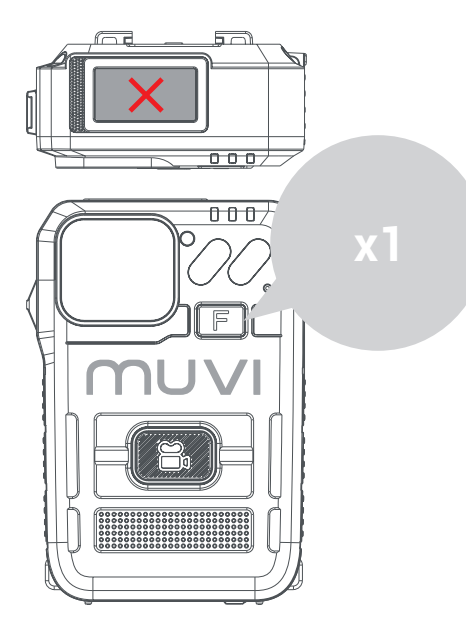

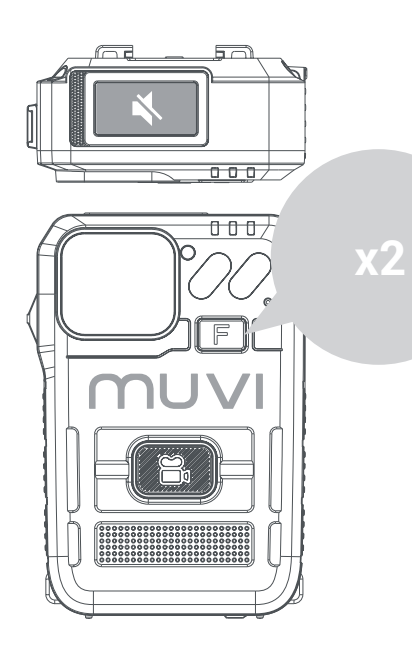

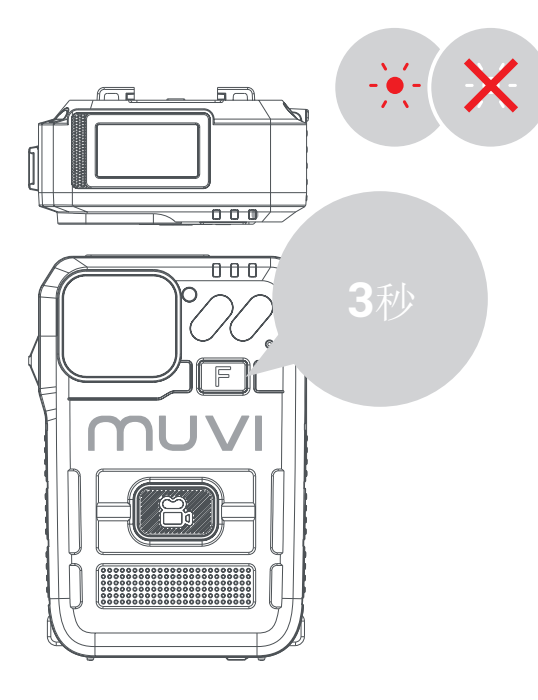

中文

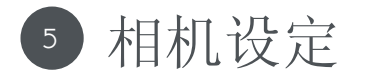

#### 下载相机软件

从我们的网站下载最新的软件 https://veho-world.com/downloads/ 上找到该软件。

请阅读并遵循屏幕上的设置信息。

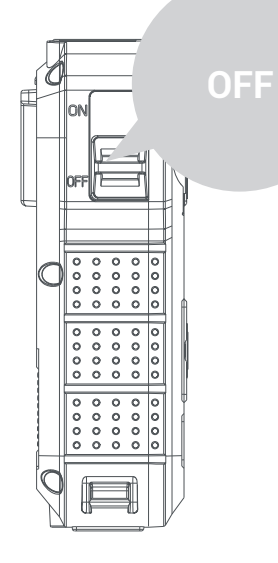

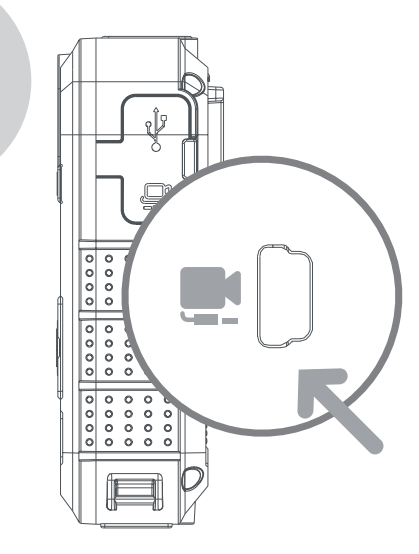

#### 相机设定

要更新照相机设置,请打开照相机软 件,确保照相机已关闭,然后使用提供 的USB电缆将照相机插入PC。如果软件 未打开,请右键单击,然后选择"以管 理员身份运行"。

下载素材

身份运行"。

要从相机下载镜头,请打开相机软件,

USB电缆将相机插入PC。如果软件未打

输入相机密码,然后将操作选项更改

后素材应打开到PC上的文件夹中。

为"可移动磁盘",单击"应用",然

输入默认密码"000000",并将操作选 项更改为"参数设置",然后单击" 应用"以访问摄像机设置。相机密码 可在设置中更新,请确保仅使用 6 个 字符。

#### 汇入资料

要从相机导入数据,请打开相机软件, 确保HD Pro 3已关闭,然后使用随附的 确保HD Pro 3已关闭,然后使用随附的 USB电缆将相机插入PC。如果软件未打 开,请右键单击,然后选择"以管理员 开,请右键单击,然后选择"以管理员 身份运行"。

> 输入密码并将操作选项更改为"导入数 据",单击"应用",用户将可以查看 摄像机数据。

中文

技术指标

### 提示与故障排除

| 解析度  | 1080P@30FPS / 720P@30 FPS / 480P@30FPS |
|------|----------------------------------------|
| 影片格式 | MP4                                    |
|      | 120水平广角                                |
| 传感器  | 2M CMOS                                |
| 存储   | 64GB                                   |
| 电池   | 3600毫安                                 |
| 电池寿命 | 1080p时15小时                             |
| 充电时间 | 最长 5.5 小时                              |
| 待机时间 | 长达300小时                                |
| IP等级 | IP67                                   |
| 相机重量 | 156克                                   |
| 相机尺寸 | 91毫米x 60毫米x 28毫米 (3.5英寸x 2.3英寸x 1.1英寸) |
| 视频压缩 | Н. 264                                 |
| 屏幕   | 0.96英寸TFT彩色屏幕, 分辨率为80 x 160            |

■ 为了保持锂电池的性能,请确保每三个月至少使用一次相机并为其充电。

中文

- 连续使用期间照相机温度会略微升高是正常现象。
- 避免跌落或严重撞击相机,否则可能会损坏内部和外部组件。
- 使相机远离会产生强磁场的物体,否则可能会损坏相机或相机上的文件。
- 请勿将相机放置在直射的阳光下,并尽可能避免高温。
- 将相机存放在阴凉,干燥,防尘的环境中。

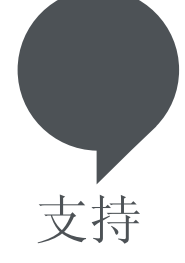

在这种情况下,您需要与Veho联系以获取Muvi TITAN随身摄像机的支持或 疑难解答,请通过我们网站上的聊天框与我们联系:

veho-world.com

### veho

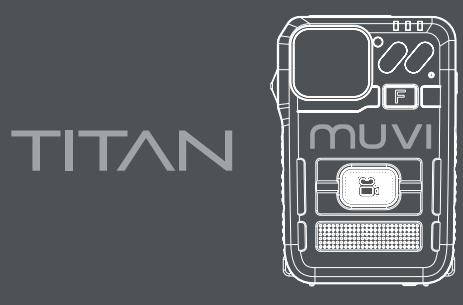

### BODYWORN CAMERA

日本語

#### 箱の中は何ですか? Muvi HD Pro 3タイタンカメラ/ミニUSBデータケーブル/ クリップマウント/ソフトウェアCD

免責事項:カメラに付属のケーブルとプラグのみを使用するようにしてください。使用しないと、製品の保証が無効になる場合があります。 Vehoは、すべての 映像が正しくキャプチャされていることを確認する責任を負いません。ライブ環境で使用する前に、Muvi HD Pro 3の操作に精通していることを確認してくださ い。また、カメラを正しく保守および保管していることを確認してください。

コントロールのガイド

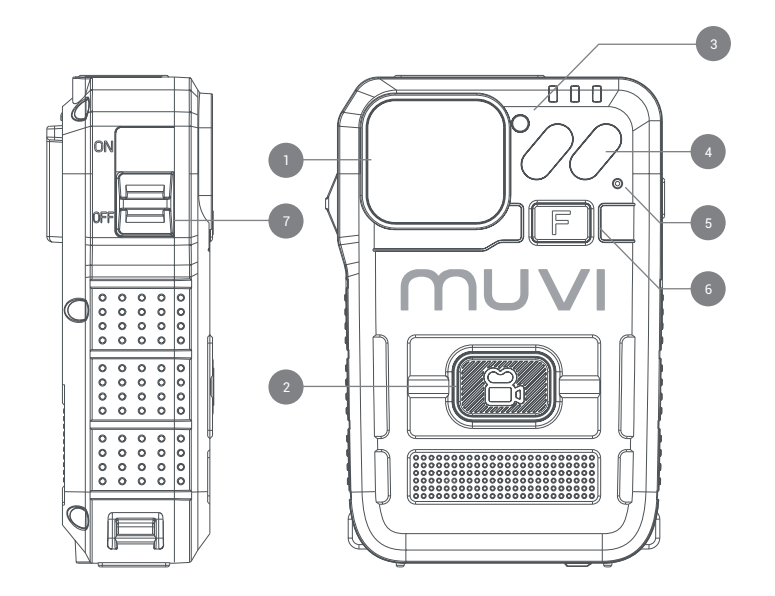

広角カメラレンズ

録音ボタン

赤外線センサー 3

赤外線

5 マイク

- 多機能ボタン 6
- 7. オン/オフスイッチ USBポート
- 8
- 9. 外部カメラポート
- 10. スピーカー
- LEDディスプレイ画面 11.
- 12. 充電LED
- 13. カメラステータスLED
- 14. ドッキングポート

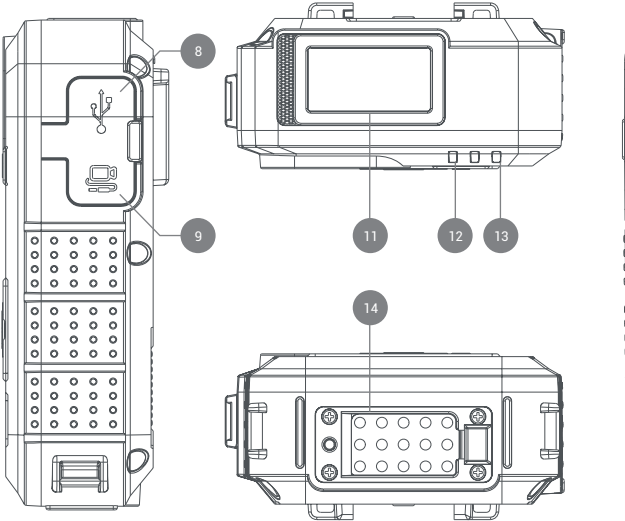

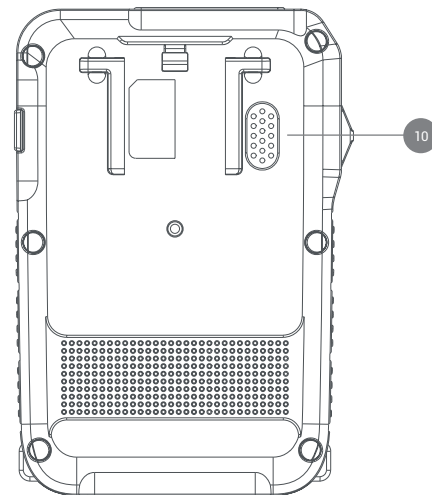

2 LEDスクリーンアイコンのガイド

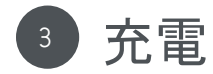

Muvi HD Pro 3を最初に使用する前に、完全に充電す ることをお勧めします。

付属のUSBケーブルを使用してカメラを接続し、互換 性のある電源に接続します。充電中は充電LEDが赤く なります。完全に充電されると、充電LEDが緑色に変 わります。

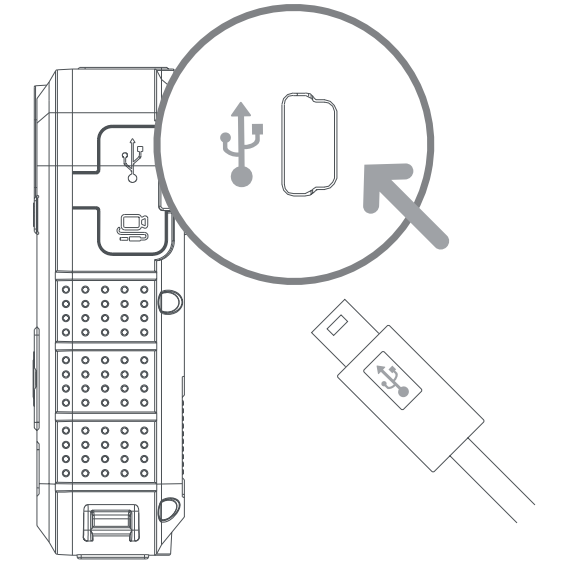

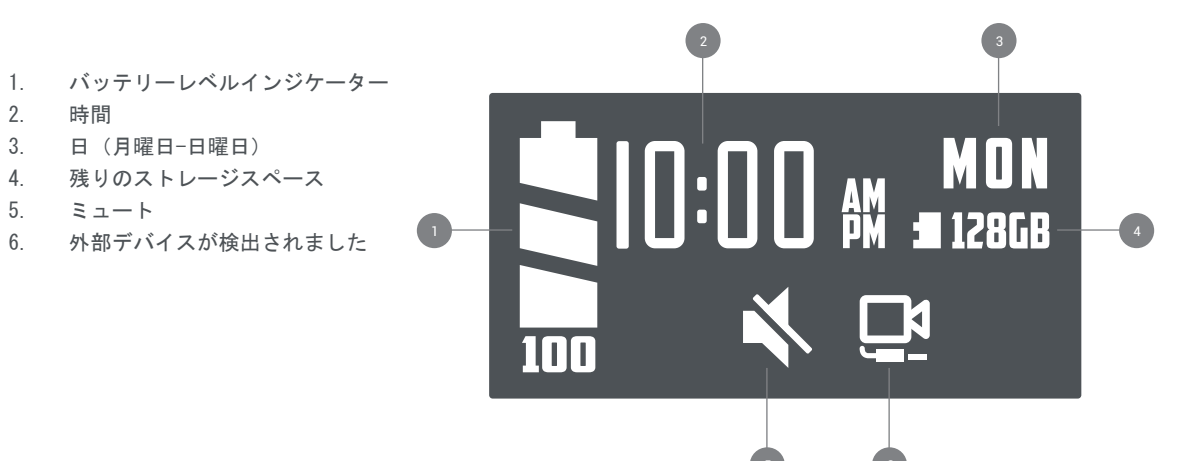

4 カメラを使う

#### 電源オン/電源オフ

カメラの電源をオンにするには、 電源スイッチを「オン」の位置に スライドさせます。カメラの電源 がオンになっている間、ステータ スLEDは緑色で表示されます。

カメラの電源をオフにするには、 電源スイッチを「オフ」の位置に スライドさせます。カメラステー タスLEDが消えます。カメラソフト ウェアを介してオーディオトーン が有効になっている場合は、通知 されます。

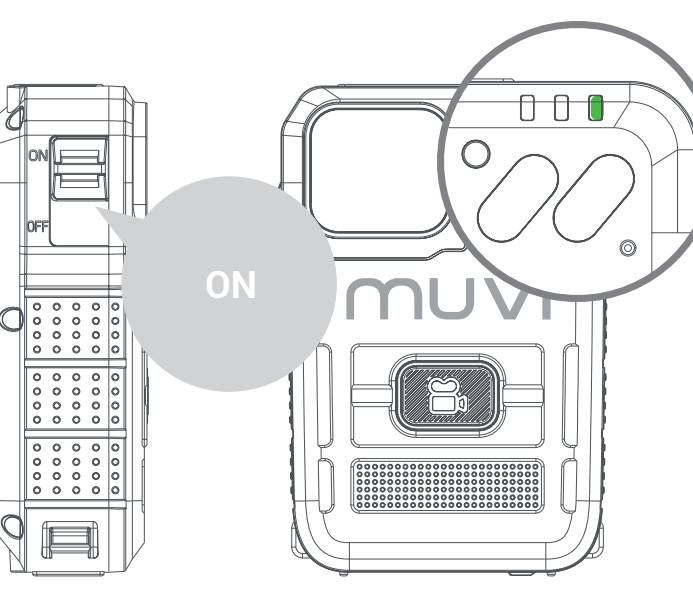

#### ビデオ録画

まず、HD Pro 3のスイッチがオンになっていること を確認し、録音ボタンをクリックして録音を開始し ます。録音中、ステータスLEDが緑色から赤色に点滅 します。カメラソフトウェアを介してオーディオト ーンが有効になっている場合は、通知されます。

ビデオ録画を停止するには、録画ボタンをもう一度 クリックします。記録が終了すると、ステータスLED が赤から緑に点滅します。カメラソフトウェアを介 してオーディオトーンが有効になっている場合は、 通知されます。

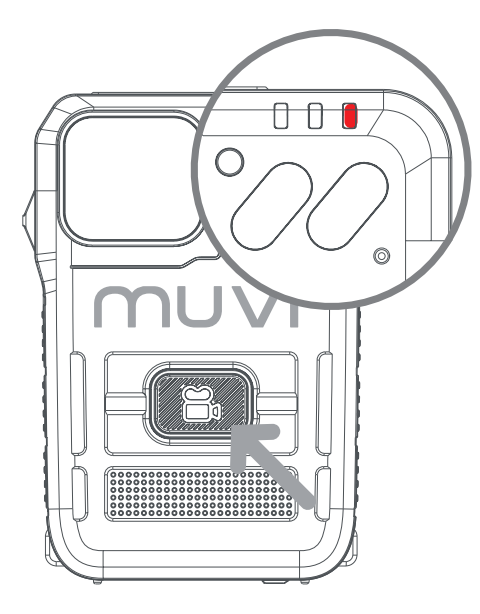

多機能ボタン

多機能ボタンを1回クリックして、カメラのLCD画面を手動でオフにします。

多機能ボタンをダブルクリックして、カメラのマイクを ミュート/ミュート解除します。現在のマイクの状態が LCD画面に表示されます。

多機能ボタンを約3秒間押し続けて、カメラステータス LEDをオフにします。このモードでもカメラは必要に応じ て機能しますが、ユーザーには通知されません。この機 能を有効にする前に、カメラが目的のモードになってい ることを確認してください。

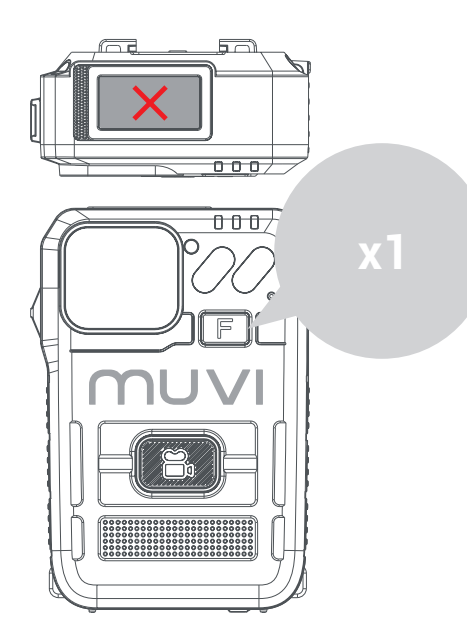

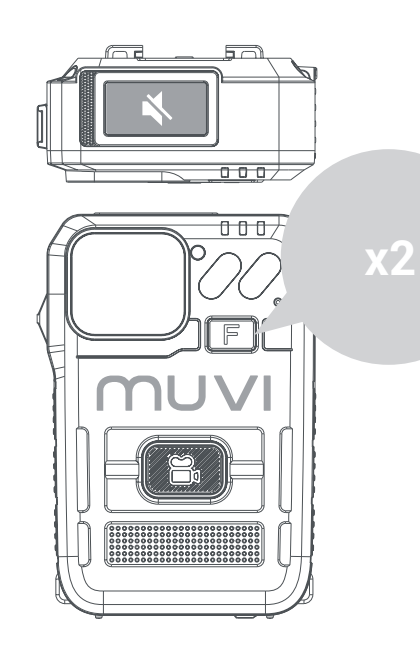

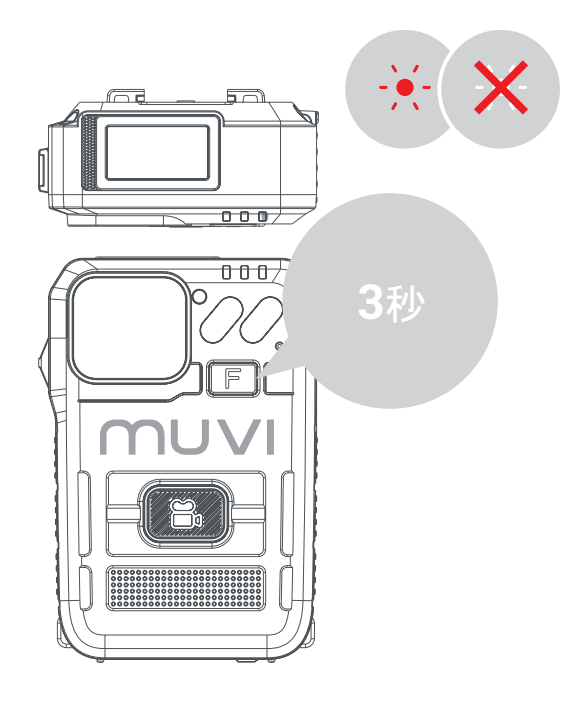

日本語

5 カメラ設定

#### カメラソフトウェアのダウン ロード

当社のウェブサイトから最新のソフト ウェアをダウンロードしてください。 https://veho-world.com/downloads/ のダウンロードセンターにあります。

画面上の設定情報を読み、それに従っ てください。

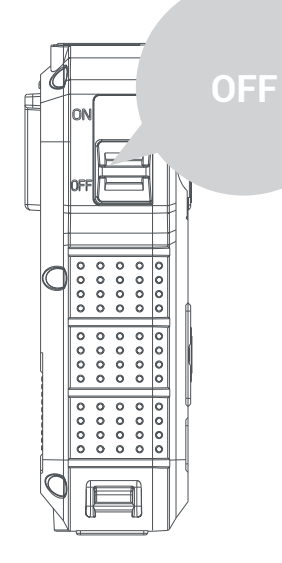

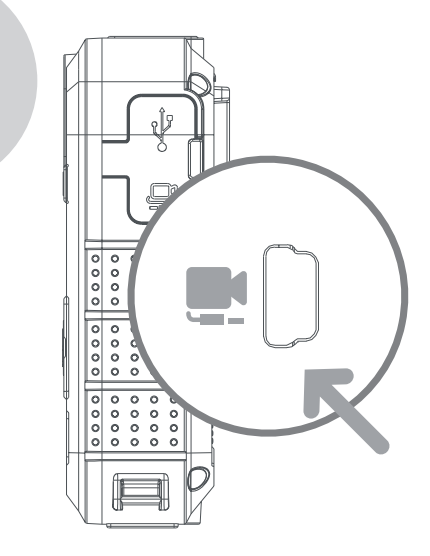

#### カメラ設定

カメラの設定を更新するには、カメラ ソフトウェアを開き、カメラの電源が オフになっていることを確認し、付属 のUSBケーブルを使用してカメラをPC に接続します。ソフトウェアが開かな い場合は、右クリックして[管理者と して実行]を選択してください。

デフォルトのパスワード「000000」を 入力し、操作オプションを「パラメー タ設定」に変更し、「適用」をクリッ クしてカメラ設定にアクセスします。 カメラのパスワードは設定で更新で きます。必ず6文字のみを使用してく ださい。

#### フッテージのダウンロード

カメラからフッテージをダウンロード するには、カメラソフトウェアを開 き、HD Pro 3がオフになっていること を確認し、付属のUSBケーブルを使用 してカメラをPCに接続します。ソフト ウェアが開かない場合は、右クリック して[管理者として実行]を選択してく ださい。

カメラのパスワードを入力し、操作オ プションを「リムーバブルディスク」 に変更し、「適用」をクリックする と、フッテージがPC上のフォルダーに 開きます。

#### データのインポート

カメラからデータをインポートするに は、カメラソフトウェアを開き、HD Pro 3がオフになっていることを確認 し、付属のUSBケーブルを使用してカ メラをPCに接続します。ソフトウェ アが開かない場合は、右クリックし て[管理者として実行]を選択してく ださい。

日本語

パスワードを入力し、操作オプション を「データのインポート」に変更し、 「適用」をクリックすると、ユーザー はカメラデータを表示できるようにな ります。

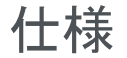

画面

**ドントとトラブルシューティン** 

| <b>释決</b>   | 1080P@30FPS / 720P@30 FPS / 480P@30FPS  |
|-------------|-----------------------------------------|
| ニデオフォーマット   | MP4                                     |
| ノンズ         | 120水平広角                                 |
| マンサー        | 2M CMOS                                 |
| ストレージ       | 64GB                                    |
| 電池          | 3600mAh                                 |
| 、<br>ッテリー寿命 | 1080pで15時間                              |
| 充電時間        | 最大5.5時間                                 |
| 寺機時間        | 最大300時間                                 |
| P定格         | IP67                                    |
| カメラの重量      | 156g                                    |
| りメラの寸法      | 91mm x 60mm x 28mm (3.5" x 2.3" x 1.1") |
| ニデオ圧縮       | Н. 264                                  |
|             |                                         |

0.96インチTFTカラースクリーン、80 x160解像度

- リチウム電池の性能を維持するために、少なくとも3か月に1回はカメラを使用して充電してください。
- 連続使用中にカメラの温度がわずかに上昇するのは正常です。
- カメラへの落下や大きな衝撃を避けてください。内部および外部コンポーネントが損傷する可能性があります。
- 強力な磁場を発生する物体からカメラを遠ざけてください。カメラまたはカメラ上のファイルが損傷する可能性があり、
  ・・

日本語

#### ます。

- カメラを直射日光の当たる場所に置かないでください。また、可能な限り高温を避けてください。
- カメラは、涼しく、乾燥した、防塵環境に保管してください。

### Other Veho products

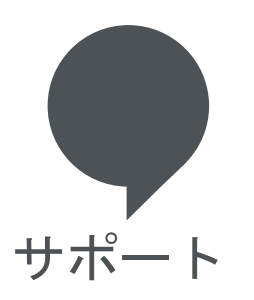

その場合、Muvi TITAN Bodyworn Cameraのサポートまたはトラブルシュ ーティングについてVehoに連絡する必要があります。当社のウェブサイ トのチャットボックスから、次の連絡先までご連絡ください。

veho-world.com

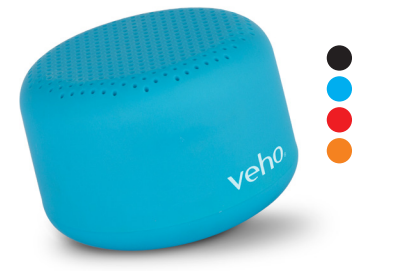

M-Series M3 Wireless Speaker Available in Black, Aqua, Red & Orange

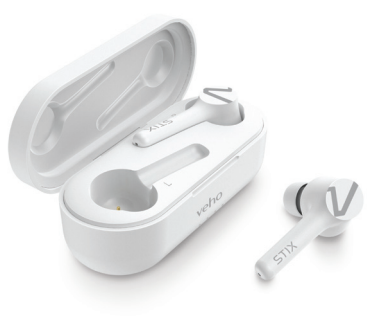

STIX True Wireless Earphones VEP-115-STIX-W

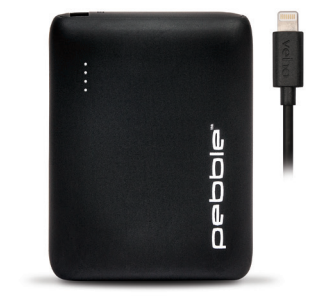

Pebble PZ10 Pro 10,000mAh Power Bank VPP-013-PZ10-B

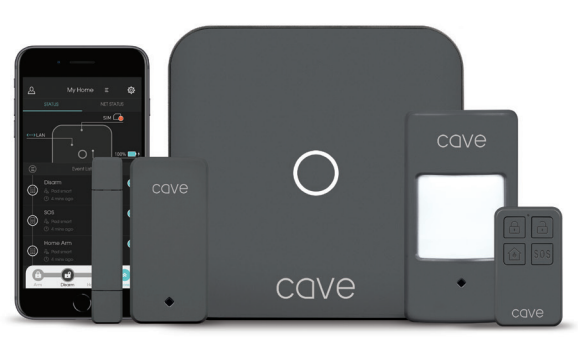

Cave Smart Home Starter Kit VHS-001-SK

#### EC DECLARATION OF CONFORMITY

Hereby, Veho UK LTD declares that the radio equipment type (VCC-005-HDPRO3) is in compliance with EU Directives. The full text of the EU Declaration of Conformity is available at https://veho-world.com/compliance/

> Veho Global Group, PO Box 436, Southampton, SO30 9DH, UK Veho Europe, 25 Place de la Madeleine, 75008 Paris

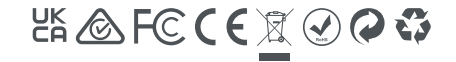

This symbol, affixed to the product or its packaging, indicates that the product must not be processed as household waste. This product should be correctly disposed of according to your local guidelines for electrical and battery for a straight and products. Correct disposed for battery will sold potential harm to the environment and human health. For further information regarding the recycling of this product, please contact your local waste recycling certice.

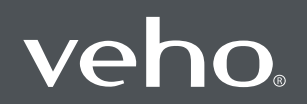